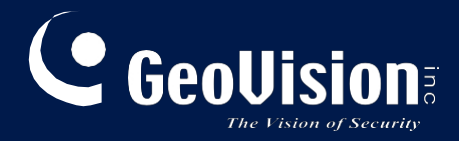

# Server GV-AI

## Uživatelská příručka

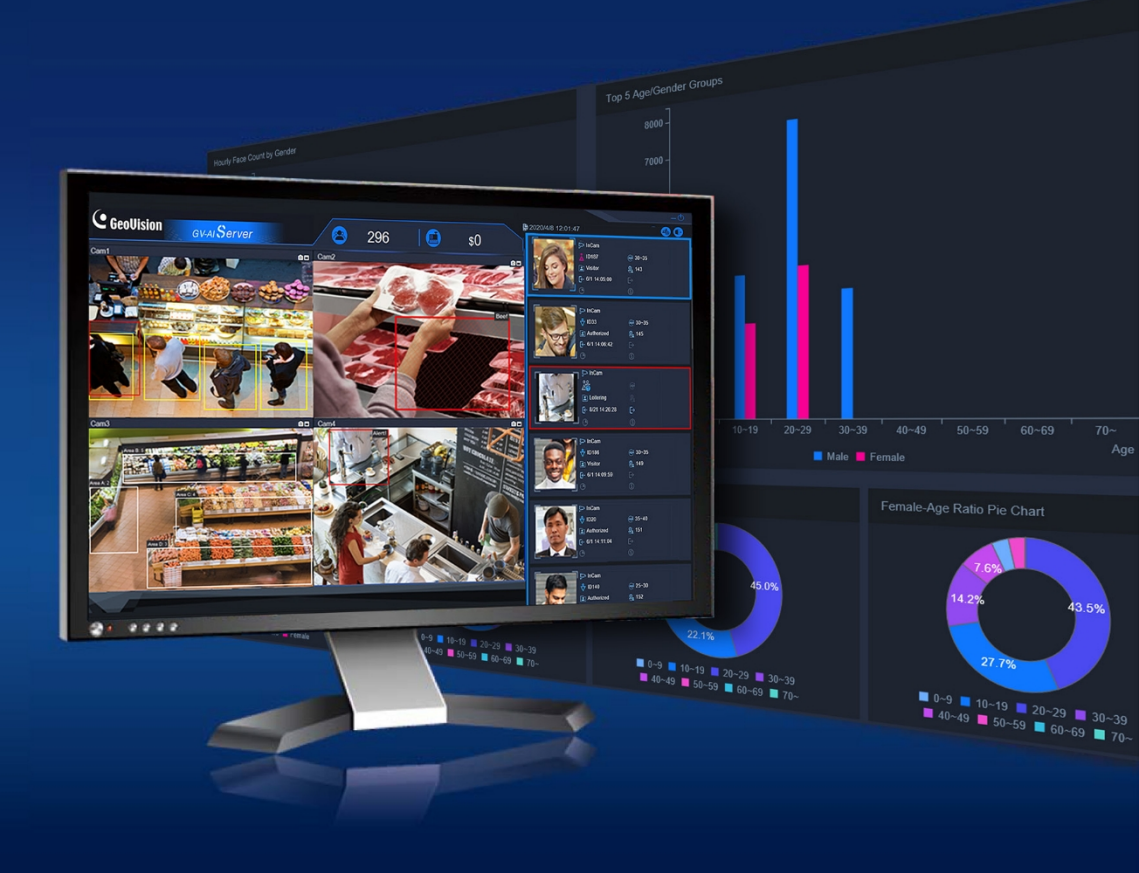

AlServerV112-UM-A

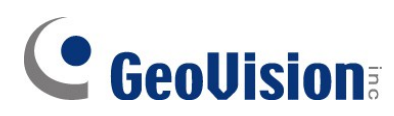

### © 2024 GeoVision, Inc. Všechna práva vyhrazena.

Podle zákonů o autorských právech nesmí být tato příručka kopírována jako celek ani po částech bez písemného souhlasu společnosti GeoVision.

Vynaložili jsme veškeré úsilí, abychom zajistili, že informace v této příručce jsou přesné. Společnost GeoVision, Inc. neposkytuje žádnou výslovnou ani předpokládanou záruku a nenese žádnou odpovědnost za chyby nebo opomenutí. Nepřebíráme žádnou odpovědnost za náhodné nebo následné škody vzniklé v důsledku používání informací nebo výrobků obsažených v této příručce. Funkce a specifikace se mohou změnit bez předchozího upozornění.

GeoVision, Inc. 9F, No. 246, Sec. 1, Neihu Rd., Neihu District, Taipei, Taiwan Tel: +886-2-8797-8377 Fax: +886-2-8797-8335 http://www.geovision.com.tw

Ochranné známky použité v této příručce: *GeoVision*, logo *GeoVision* a produkty řady GV jsou ochranné známky společnosti GeoVision, Inc. *Windows* je registrovaná ochranná známka společnosti Microsoft Corporation.

únor 2024

Naskenujte následující QR kódy pro získání informací o záruce na produkt a pravidlech technické podpory:

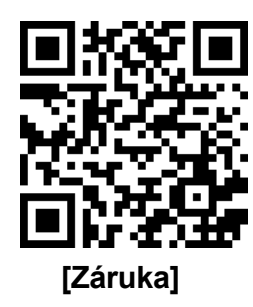

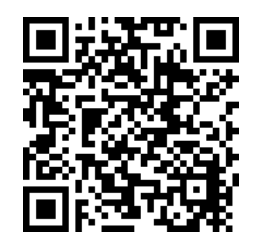

[Zásady technické podpory]

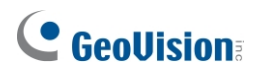

## Předmluva

Vítejte v *uživatelské příručce serveru GV-AI*. Pokyny vás provedou instalací a používáním softwaru.

Tato příručka je určena pro následující software GV:

| Software |
|----------|
|----------|

Server GV-AI

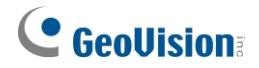

## Obsah

| Přec | lmlu  | va             |                                             | i  |
|------|-------|----------------|---------------------------------------------|----|
| Pozi | náml  | ka k ins       | talaci kamer GV-IP                          | iv |
| Pozi | náml  | ka k akt       | ualizaci serveru GV-AI                      | iv |
| Kap  | itola | 1 Úvo          | od                                          | 1  |
|      | 1.1   | Klíčové        | vlastnosti                                  | 2  |
|      | 1.2   | Systémo        | ové požadavky                               | 4  |
|      | 1.3   | Volitelné      | příslušenství                               | 5  |
| Kap  | itola | 2Začíná        | áme                                         | 6  |
|      | 2.1   | Instalace      | ə                                           | 6  |
|      | 2.2   | Hlavní o       | brazovka                                    | 7  |
|      |       | 2.2.1 F        | Profil obličeje / Upozornění na poflakování | 9  |
|      |       | 2.2.2 F        | Přístrojová deska                           | 10 |
|      | 2.3   | Základní       | í nastavení                                 | 12 |
|      |       | 2.3.1 k        | Konfigurace nastavení systému               | 12 |
|      |       | 2.3.2 F        | Přidání IP kamer                            | 14 |
| Kap  | itola | 3 Ana          | alýza videa                                 | 16 |
|      | 3.1   | Atributy       | obličeje                                    | 17 |
|      | 3.2   | Rozpozr        | návání obličejů                             | 18 |
|      |       | 3.2.1 2        | Zápis údajů o tváři                         | 21 |
|      |       | 3.2.2 l        | Úprava skupin obličejů                      | 26 |
|      | 3.3   | Pozorno        | st k výrobku                                |    |
|      | 3.4   | Upozorn        | ění na krátké zásoby                        | 30 |
|      | 3.5   | Správa f       | ront                                        | 32 |
|      | 3.6   | Detekce        | podezřelých a potulujících se osob          | 34 |
|      | 3.7   | Počítadlo      | o lidí                                      |    |
|      | 3.8   | Grafy an       | nalýzy VA                                   |    |
| Kap  | itola | 4Po            | okročilé funkce                             | 40 |
|      | 4.1   | Obecná         | nastavení                                   | 41 |
|      |       | 4.1.1          | Nastavení systému                           | 41 |
|      |       | 4.1.2 2        | Zdroj videa                                 | 41 |
|      |       | 4.1.3 <i>A</i> | Analýza videa                               | 41 |
|      |       | 4.1.4 F        | Počítadlo lidí v zařízení IP                |    |
|      |       | 4.1.5 F        | Připojení GV-VMS                            | 44 |
|      |       | 4.1.6 l        | Učet a autorita                             | 44 |
|      |       | 4.1.7 \$       | Synchronizace Master / Slave                | 44 |
|      | 4.2   | Nastave        | ní oznámení                                 |    |

## **GeoUision**:

|         | 4.2.1 Nastavení vítejte |                                   | .46 |
|---------|-------------------------|-----------------------------------|-----|
|         | 4.2.2 Spouštěč události |                                   |     |
|         | 4.2.3 IO Box            |                                   | .49 |
|         | 4.2.4                   | Oznámení LINE                     | .50 |
|         | 4.2.5                   | Telegram Notify                   | .51 |
|         | 4.2.6                   | Odeslat e-mail                    | .53 |
| 4.3     | Dotaz r                 | na událost                        | .54 |
| Kapitol | a 5 Int                 | egrace GV-VMS                     | 56  |
| 5.1     | Připoje                 | ní ke službě GV-VMS               | .56 |
| 5.2     | Záznar                  | m videa pomocí GV-VMS             | .58 |
| 5.3     | Přehrá                  | vání událostí VA na serveru GV-AI | .58 |
| Kapitol | a 6U                    | lžitečné nástroje                 | 59  |
| 6.1     | Klient (                | GV-DDNS V2                        | .59 |

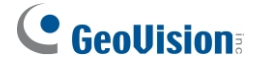

## Poznámka k instalaci kamer GV-IP

Níže jsou uvedeny některé tipy, které je třeba vzít v úvahu při připojování a instalaci kamer GV-IP pro použití různých funkcí videoanalýzy (VA) serveru GV-AI:

- Všechny připojené kamery musí mít rozlišení 12 MP nebo nižší, aby bylo možné použít jakoukoli funkci VA s výjimkou funkce Upozornění na výrobek podle pohybu.
- Všechny kamery, které mají být použity pro VA, by neměly mít povolený Smart Streaming, protože by to mohlo ovlivnit přesnost a výsledky VA.
- Pro optimální výkon detekce a rozpoznávání obličejů se doporučuje používat kamery s detekcí obličejů.
- Pro účely Upozornění na výrobek pohybem se doporučuje instalovat kamery s rybím okem ve středu prodejny, které pokrývají všechny oblasti zboží. Podrobnosti naleznete v části 3.3 Upozornění na produkt.

## Poznámka k aktualizaci serveru GV-AI

Chcete-li upgradovat GV-AI Server, spusťte **instalační program** (Setup. exe), který je součástí nejnovějšího softwaru ke stažení z našich <u>webových stránek</u>. Vyberte možnost **Reinstall / Upgrade.** 

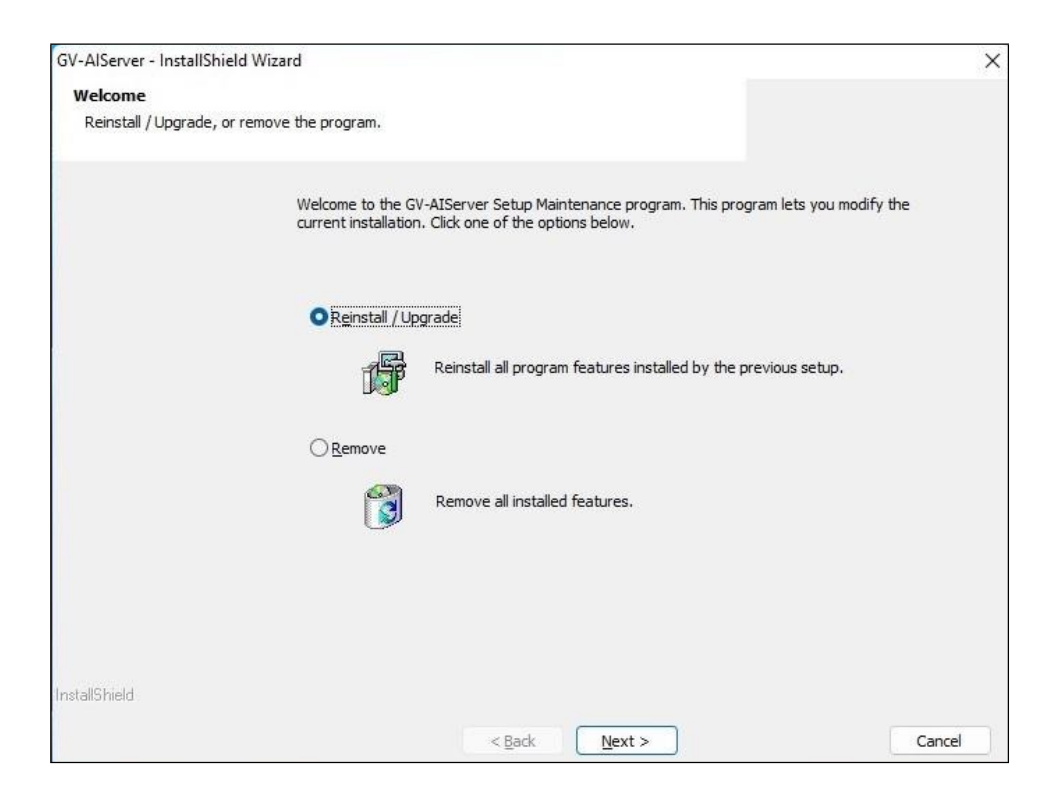

## Kapitola 1 Úvod

Díky integraci různých videoanalytických funkcí až pro 8 kanálů IP kamer je GV-AI Server schopen identifikovat a sestavovat statistiky zákazníků, jako je věk, pohlaví a chování zákazníků, pro maximalizaci prodeje a také automaticky upozorňovat manažery nebo bezpečnostní pracovníky na nedostatek zásob nebo při zjištění podezřelých osob.

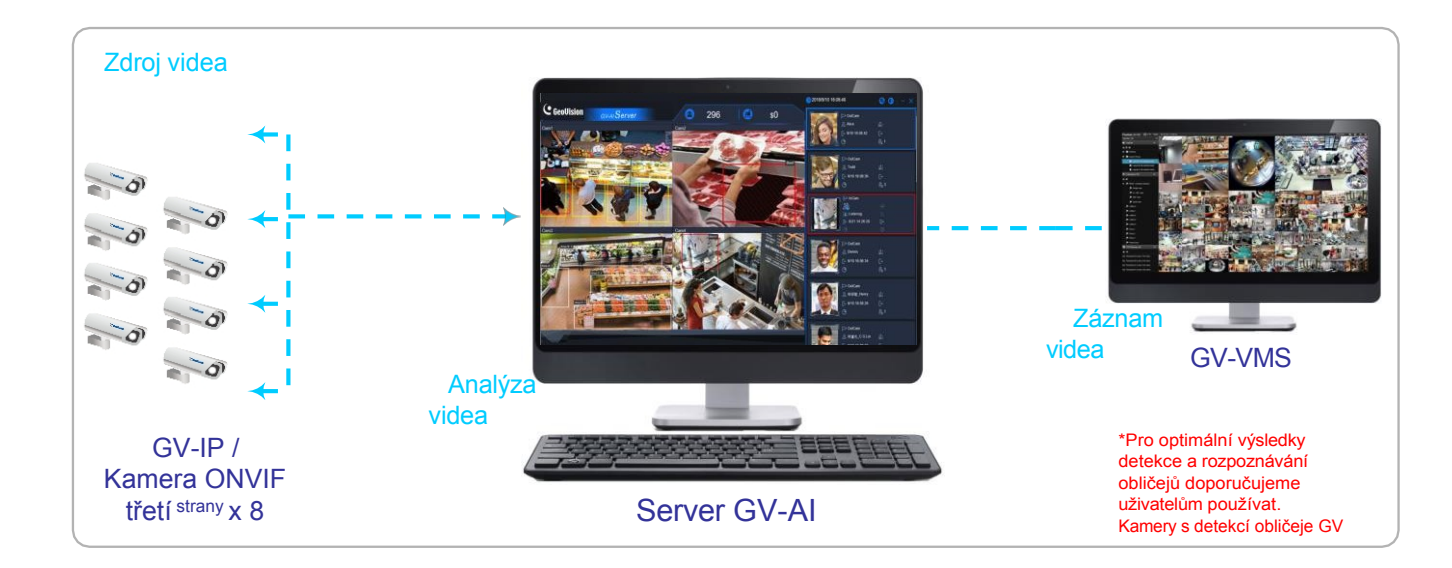

### Živý monitoring a přivítání

Když osoba vstoupí do objektu, mohou se na připojených uvítacích obrazovkách zobrazit odpovídající výsledky atributů obličeje spolu s předdefinovaným obrázkem, který přehrává reklamu pro uvítací a/nebo komerční účely.

#### Dashboard a průměrný hodinový / denní počet obličejů

Funkce **Dashboard** a **Hourly / Daily Face Count** serveru GV-Al zobrazují rozložení věku a pohlaví návštěvníků v rámci dne a průměrný hodinový / denní počet obličejů návštěvníků za vybraný den, týden, měsíc nebo rok.

#### Atributy obličeje návštěvníků a rozpoznávání obličejů

Funkce **rozpoznávání obličejů** a **atributů obličejů** mohou zachytit a uložit obličeje detekovaných návštěvníků spolu s jejich atributy a mohou být zapsány do databáze obličejů serveru GV-AI nebo porovnány s touto databází.

#### Detekce podezřelých a potulujících se osob

Funkce **detekce podezřelých osob a potulujících se osob** dokáže sledovat, zachytit a přehrát podezřelé osoby a/nebo potulující se osoby v okolí.

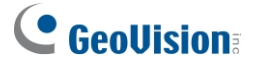

#### Počítadlo lidí

Funkce počítadla osob dokáže spočítat počet osob, které vstoupily a vystoupily v okolí.

#### Upozornění na nedostatek zboží a nedostatek zásob

Funkce **Upozornění na produkt** a **Upozornění na nedostatek zásob** umožňují přizpůsobení merchandisingu a optimalizaci prodeje sledováním a počítáním počtu osob, které se zdržují v různých oblastech produktu, pomocí zobrazení tepelné mapy a také upozorněním manažerů prodejen na nedostatek zásob.

#### Správa front

Funkce **řízení fronty** může sledovat dobu odbavení u pokladny a počet osob čekajících ve frontě a upozornit personál prodejny, kdykoli některá z těchto dvou hodnot překročí nastavené limity.

### 1.1 Klíčové vlastnosti

- Podpora až 8 kanálů IP kamer
- Rozpoznávání a sledování obličeje v reálném čase
- Rozpoznávání a sledování maskovaných obličejů v reálném čase
- Průměrná rychlost rozpoznávání do 1 sekundy na obličej, když se cíle rozpoznávání pohybují směrem ke kamerám.
- Profilování obličeje podle věku a pohlaví
- Upozornění na produkt se zobrazením tepelné mapy pro sledování zájmu o produkt podle návštěvnosti
- Monitorování a upozorňování na krátké zásoby
- Řízení front pro sledování doby odbavení u pokladny a počtu čekajících osob ve frontě.
- Detekce podezřelých a potulujících se osob
- Počítadlo osob pro počítání počtu osob, které vstupují a vystupují v okolí.
- Podpora kamer GV-IP s podporou AI a 3D People Counter V2 pro sběr dat o pohybu osob Vstup / výstup / pobyt
- Automatické sestavování statistických grafů pro každý typ události VA
- Exportovatelný denní / týdenní / měsíční / roční průměrný hodinový nebo denní počet návštěvníků
- Dotaz podle událostí VA
- Integrace systému GV-VMS pro záznam a správu videa

Funkce Master a Slave pro propojení více serverů GV-AI s centralizovanou databází obličejů.

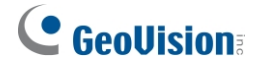

## 1.2 Systémové požadavky

#### Minimální požadavky na systém

|                                     |  | 1 - 4 kanály                                      | 1 - 8 kanálů                                       |
|-------------------------------------|--|---------------------------------------------------|----------------------------------------------------|
| OS 64bitové Windows 10 / Windows 11 |  | / Windows 11                                      |                                                    |
| CPU                                 |  | 8 <sup>th</sup> -Generace Intel Core i7 / i9 nebo | 11 <sup>th</sup> -Generace Intel Core i7 / i9 nebo |
| nad                                 |  | nad                                               | nad                                                |
| Paměť16 GB (8 GB x 2) DDR4 RAM      |  | 2) DDR4 RAM                                       |                                                    |
| Vzdálený přístup                    |  | Microsoft Internet Explorer 11 nebo novější       |                                                    |

#### Poznámka:

- Pro zajištění provozu videoanalýzy je nutné k vestavěnému GPU připojit monitor.
   Postupujte podle níže uvedených specifikací pro různá čísla kanálů IP kamer:
  - a. Pro 1 až 4 kanály IP kamer je vyžadováno 8th -gen Intel Core i7 / i9 nebo vyšší.
  - b. Pro 5 až 8 kanálů IP kamer je vyžadován procesor 11<sup>th</sup> -gen Intel Core i7 / i9 nebo vyšší.
- 2. Se serverem GV-Al Server jsou kompatibilní pouze procesory Intel Core; procesory jiných značek se serverem GV-Al Server nefungují.
- 3. Pro vzdálený přístup prostřednictvím prohlížeče je nutné použít prohlížeč Internet Explorer, protože některé funkce v jiných prohlížečích nefungují.
- 4. Server GV-AI nepodporuje instalaci virtuálních počítačů.
- 5. Server GV-AI nemusí pracovat správně, pokud nejsou splněny minimální systémové požadavky.

#### Licence

GV-Al Server je placený videoanalytický software určený k poskytování videoanalýz (VA) až pro 4 kanály IP kamer.

| Volná licence                            | NEUPLATŇUJE SE                                                                                                    |
|------------------------------------------|----------------------------------------------------------------------------------------------------|
| Maximální licence                        | 8 kanálů                                                                                                    |
| Zvýšení licence                          | 1 kanál                                                                                                    |
| Typ licence                              | <ol> <li>Analýza videa: zahrnuje atributy obličeje, upozornění<br/>na výrobky, upozornění na nedostatek zásob, řízení<br/>front, detekci podezřelých osob a potulujících se osob,<br/>počítání lidí.</li> <li>Funkce rozpoznávání obličeje + analýza videa</li> </ol> |
| Typ hardwarového klíče Interní / externí |                                                                                                    |

**Poznámka:** GV-USB Dongle se dodává jako interní a externí klíč. Interní dongle je doporučován pro svou funkci Hardware Watchdog, která automaticky restartuje počítač při pádu nebo zamrznutí systému Windows.

## 1.3 Volitelné příslušenství

Pro rozšíření možností a všestrannosti serveru GV-AI je možné zakoupit následující volitelné příslušenství. Podrobnosti získáte od místního prodejce.

| Volitelné<br>příslušenství               | Podrobnosti na                                                                                                    |  |
|------------------------------------------|----------------------------------------------------------------------------------------------------|--|
| <u>GV-3D Počítadlo lidí</u><br><u>V2</u> | GV-3D People Counter V2 umožňuje s vysokou přesností počítat počty osob, které vstupují, vystupují a zdržují se v objektu. Viz <i>4.1.4 3D počítadlo lidí</i> .                     |  |
| <u>GV-IO B o x</u><br>(Ethernet) Series  | Řada GV-IO Box (4E / 8E / 16E) poskytuje 4 / 8 / 16 vstupů a reléových výstupů a podporuje modul Ethernet, přičemž řada 4E navíc podporuje Připojení PoE. Viz <i>4.2.3 IO Box</i> . |  |

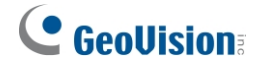

## Kapitola 2Začínáme

### 2.1 Instalace

- 1. Stáhněte si a nainstalujte GV-Al Server z webových stránek společnosti GeoVision.
- Chcete-li použít USB klíč, ujistěte se, že je správně nainstalován ovladač GV-Series Card Driver / USB Devices Driver <u>z webových stránek společnosti GeoVision</u>, a vložte klíč.
- 3. Přihlaste se zadáním výchozího uživatelského jména a hesla účtu správce admin, admin.

| GV-AI <mark>Server</mark> |
|---------------------------|
| Username                  |
|                           |
| Password                  |
|                           |
| Login                     |

4. Při prvním přihlášení musí uživatelé provést jednorázovou instalaci zásuvného modulu Windows OCX, aby mohli program spustit.

**DŮLEŽITÉ:** Z bezpečnostních důvodů se důrazně doporučuje, aby uživatel změnil přihlašovací údaje účtu Administrator, viz *4.1.6 Účet a autorita*.

## 2.2 Hlavní obrazovka

Po přihlášení k serveru GV-AI se zobrazí následující hlavní obrazovka.

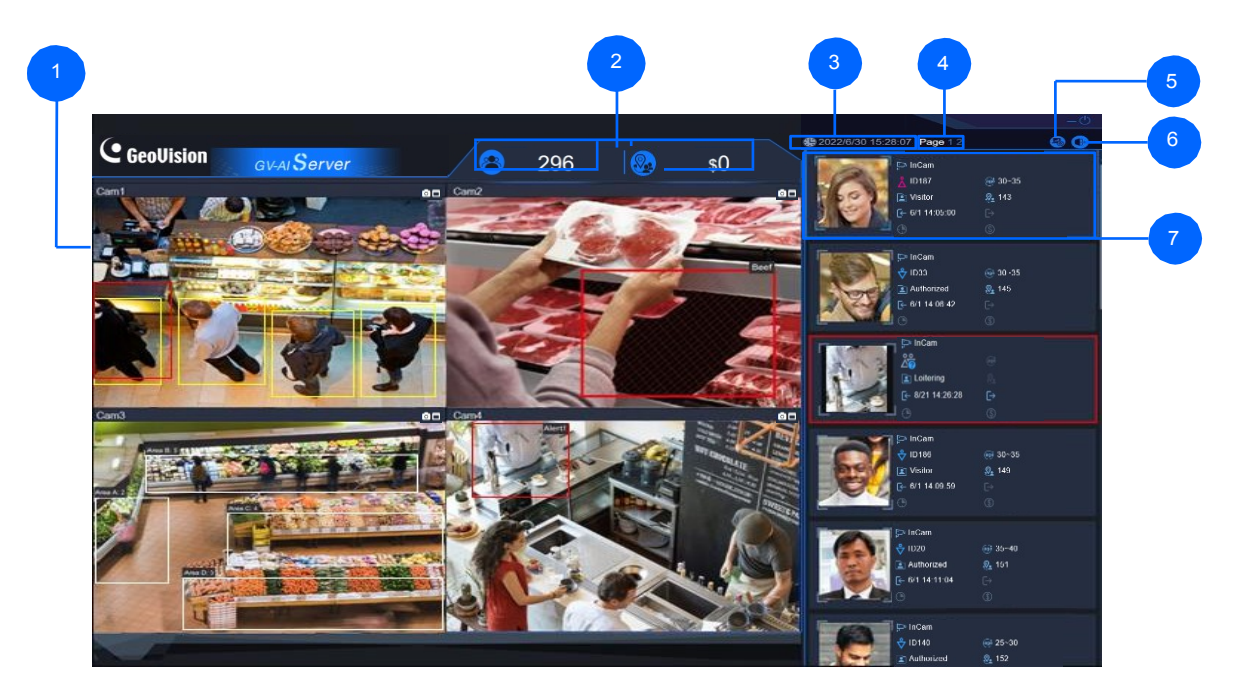

| Ne. | Název        | Popis                                                                                                    |  |
|-----|--------------|----------------------------------------------------------------------------------------------------|--|
| 1   | Živý náhled  | Zobrazí živé zobrazení připojených IP kamer.                                                                                                    |  |
| 2   | Živé hodnoty | <ul> <li>Ve výchozím nastavení zobrazuje následující dvě Živé hodnoty:</li> <li>Počet obličejů - počítá celkový počet obličejů detekovaných během dne.</li> <li>Částka transakcí na pokladně - sečte celkovou částku transakcí provedených během dne.</li> <li>Chcete-li změnit živé hodnoty, které se mají zobrazovat na hlavní obrazovce, viz 2.3.1 Konfigurace nastavení systému.</li> </ul> |  |
| 3   | Čas          | Zobrazí aktuální systémové datum a čas.                                                                                                    |  |
| 4   | Stránka      | Přepíná okna živého náhledu mezi kamerou 1 - 4 a kamerou 5 - 8.                                                                                                    |  |

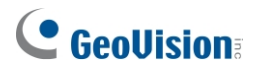

|   |                   | Přístup k následujícím položkám:                                                                                                    |
|---|-------------------|----------------------------------------------------------------------------------------------------|
|   |                   | <ul> <li>Uvítací obrazovka - náhled uvítací obrazovky, která se zobrazí v<br/>připojený Welcome Monitor při detekci/rozpoznání obličeje. Související<br/>nastavení naleznete v části 4.2.1 Nastavení uvítání.</li> </ul> |
|   |                   | <ul> <li>Dashboard - zobrazuje podrobnou analýzu návštěvníků s údaji včetně<br/>poměru věku a pohlaví, doby pobytu a provedených transakcí v rámci dne,<br/>viz.</li> </ul>                                              |
|   |                   | 2.2.2 Přístrojová deska.                                                                                                    |
| 5 | Přístrojová deska | <ul> <li>Analýza - zobrazuje výsledky všech grafů videoanalýzy (VA).</li> <li>funkcí, jako je Demografie návštěvníků a Pozornost věnovaná produktům,</li> <li>viz 3.8 Grafy analýzy VA.</li> </ul>                       |
|   |                   | <ul> <li>Obecná nastavení - zpřístupní nastavení serveru GV-AI, například<br/>Systém, Kamera a Analýza videa, viz 2.3 Základní nastavení.</li> </ul>                                                                     |
|   |                   | Správa obličejů - spravuje databázi rozpoznávání obličejů serveru GV-AI, viz 3.2.1 Registrace dat obličejů a 3.2.2 Úprava skupin obličejů.                                                                               |
|   |                   | <ul> <li>Nastavení oznámení - konfiguruje nastavení oznámení, viz 4.2<br/>Nastavení oznámení.</li> </ul>                                                                                                    |
|   |                   | <ul> <li>Dotaz na událost - zobrazuje a vyhledává protokoly událostí a<br/>systémové protokoly videoanalýzy v chronologickém pořadí. Viz 4.3<br/>Dotaz na události.</li> </ul>                                           |
| 6 | Odhlášení         | Odhlásí se ze systému.                                                                                                    |
|   | Profil obličeje / | Zobrazuje poslední návštěvníky zjištěné připojenými kamerami v chronologickém                                                                                                    |
| 7 | Upozornění na     | pořadí. Viz 2.2.1 Profil obličeje / Upozornění na poflakování.                                                                                                    |
|   | poflakování       |                                                                                                    |

## **GeoVision**

## 2.2.1 Profil obličeje / Upozornění na poflakování

Vedle živého náhledu na hlavní obrazovce se profily obličeje a/nebo upozornění na volné pobíhání zobrazují v chronologickém pořadí, přičemž nejnovější události detekce obličeje nebo upozornění na volné pobíhání jsou nahoře.

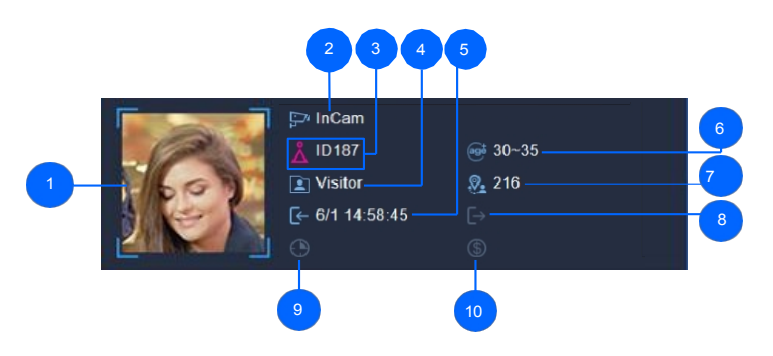

| Ne. | Název                             | Popis                                                                                                    |
|-----|-----------------------------------|----------------------------------------------------------------------------------------------------|
| 1   | Tvář návštěvníka /<br>Poflakování | Obličej návštěvníka zachycený při detekci/rozpoznávání obličeje nebo snímek podezřelého/pohybujícího se.                                                                                                    |
| 2   | Kanál kamery                      | Kanál kamery, kde byl návštěvník nebo podezřelý/pohybující se osoba zachycena.                                                                                                    |
| 3   | ID profilu                        | V případě detekce obličeje automaticky vygenerovaný identifikátor<br>návštěvníka podle pohlaví při jeho první detekci/rozpoznání obličeje.                                                                               |
| 4   | Typ návštěvníka a                 | Všechny zachycené obličeje návštěvníků jsou ve výchozím nastavení zaregistrovány jako <i>návštěvníci</i> , což lze později zjistit v části Automatický zápis skupiny obličejů, viz <i>3.2.2 Úprava skupin obličejů</i> . |
|     | udalosti                          | U všech zachycených událostí Podezřelý nebo Pobývání se zobrazí<br>text <i>Podezřelý</i> nebo Pobývání.<br>Zobrazí se <i>funkce Loitering</i> , resp. Viz kapitola <i>3.6 Podezřelý a</i><br><i>poflakování</i> .        |
| 5   | Doba vstupu                       | Čas vstupu návštěvníka do blízkosti, určený detekcí/rozpoznáním<br>obličeje kamer umístěných u <i>dveří (In),</i> viz <i>3.2 Rozpoznávání obličeje</i> ,<br>nebo čas podezřelé/pohybující se osoby.                      |
| 6   | Věkový rozsah                     | Pro detekci obličeje, věkové rozmezí návštěvníka určené serverem GV-AI, viz <i>kapitola 3 Analýza videa</i> .                                                                                                    |
| 7   | Počet návštěv                     | Pro detekci obličejů se zjistí, kolikrát návštěvník navštívil okolí.                                                                                                    |
| 8   | Doba výstupu                      | Pro detekci obličeje je čas odchodu návštěvníka z okolí určen detekcí/rozpoznáním obličeje kamer umístěných u <i>dveří (Out)</i> . Viz <i>3.2 Rozpoznávání obličejů</i> .                                                |
| 9   | Doba zdržení                      | Pro detekci obličejů se zjišťuje doba, po kterou se návštěvník zdržoval v okolí (od času vstupu do času odchodu).                                                                                                    |
| 10  | Transakce celkem                  | Pro detekci obličeje celkový počet transakcí, které návštěvník v okolí provedl.                                                                                                    |

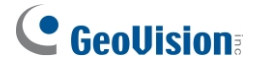

### 2.2.2 Přístrojová deska

Na stránce **Dashboard** mohou uživatelé také vidět podrobnou analýzu všech návštěvníků, kteří během dne přišli do okolí. Pro přístup klikněte na **Dashboard** (č. 5, *2.2 Hlavní obrazovka*) na hlavní obrazovce serveru GV-AI.

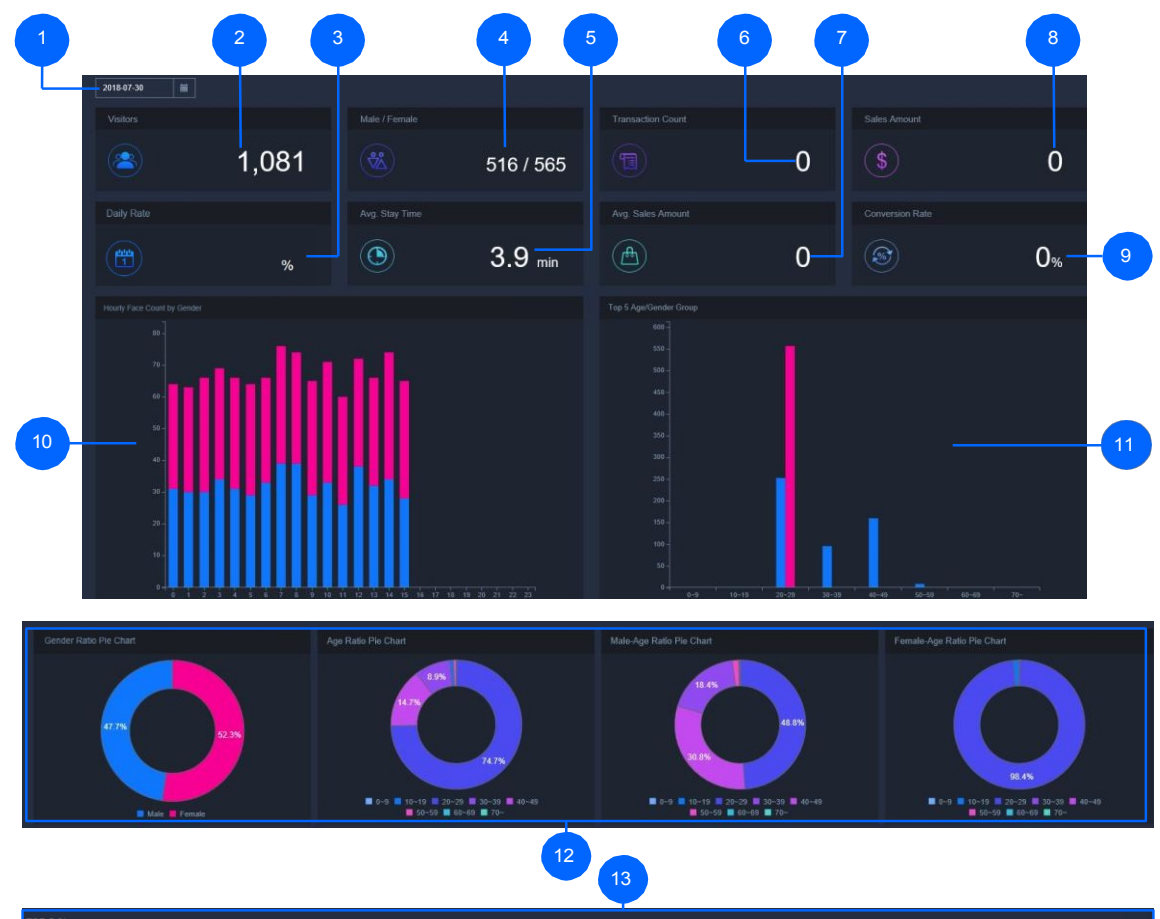

| CP 5 Stores |          |      |        |  |
|-------------|----------|------|--------|--|
| Device Name | Visitors | Male | Female |  |
| Server      | 973      | 695  | 278    |  |

| Ne. | Název                   | Popis                                                                       |
|-----|-------------------------|-----------------------------------------------------------------------------|
| 1   | Datum                   | Vybere datum aktuálně zobrazených údajů o návštěvníkovi.                    |
| 2   | Počet návštěvníků       | Zobrazí celkový počet návštěvníků v rámci vybraného data.                   |
| 3   | Růst ze dne na den      | Zobrazuje procentuální nárůst návštěvníků ve srovnání s předchozím<br>dnem. |
| 4   | Počet mužů / žen        | Zobrazí celkový počet návštěvníků a návštěvnic v rámci vybraného data.      |
| 5   | Průměrná doba<br>pobytu | Zobrazuje průměrnou dobu pobytu návštěvníka ve zvoleném datu.               |
| 6   | Počet transakcí         | Zobrazí počet transakcí provedených ve zvoleném datu.                       |

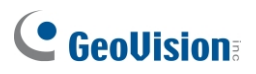

| 7  | Průměrná výše<br>prodeje             | Zobrazuje průměrnou hodnotu prodeje na transakci ve zvoleném datu.                                                                                                    |
|----|--------------------------------------|----------------------------------------------------------------------------------------------------|
| 8  | Celkové tržby                        | Zobrazí celkovou částku prodejů v rámci vybraného data.                                                                                                    |
| 9  | Konverzní poměr                      | Zobrazuje procento návštěvníků, kteří provedli transakce.                                                                                                    |
| 10 | Návštěvník podle<br>času             | Zobrazuje počet návštěvníků a návštěvnic (osa y) podle času (osa<br>x) v rámci zvoleného data.                                                                                                    |
| 11 | Pohlaví podle věkové<br>skupiny      | Zobrazuje počet návštěvníků mužského a ženského pohlaví (osa y)<br>podle věkových skupin (osa x) v rámci zvoleného data.                                                                                    |
| 12 | Koláčové grafy<br>poměru návštěvníků | Zobrazí poměr návštěvníků ve zvoleném termínu podle <i>pohlaví, věku,</i><br><i>věku mužů</i> a <i>věku žen</i> .                                                                                           |
| 13 | Top 5 obchodů                        | Zobrazí 5 nejnavštěvovanějších obchodů podle celkového počtu<br>návštěvníků ze všech propojených serverů GV-AI. Podrobnosti o<br>propojení naleznete v části<br><i>4.1.7 Synchronizace Master / Slave</i> . |

\_

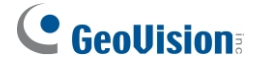

## 2.3 Základní nastavení

Tato část provede uživatele některými základními nastaveními serveru GV-AI, která jsou uvedena níže:

- Obecná nastavení: Viz 2.3.1 Konfigurace nastavení systému.
- Nastavení kamery: Viz 2.3.2 Přidání IP kamer.

Nastavení související s analýzou videa viz kapitola 3 Analýza videa. Další

pokročilá nastavení naleznete v kapitole 4 Pokročilá nastavení.

### 2.3.1 Konfigurace nastavení systému

Chcete-li nakonfigurovat systémová nastavení serveru GV-AI, klikněte na položku **Dashboard** (č. 5, 2.2 *Hlavní obrazovka*)>

#### Obecná nastavení > Nastavení systému

| System Settings                    |
|------------------------------------|
| Device Name                        |
| GV-AlServer                        |
|                                    |
| 10000                              |
|                                    |
| 80                                 |
|                                    |
| Default                            |
|                                    |
| 30                                 |
| Video scaling down for recognition |
| Capture Known Faces                |
| ✓ Capture Unknown Faces            |
|                                    |
| Face Count                         |
|                                    |
| POS Transaction Amount             |
| Enable Hardware Acceleration       |
| GPU Decode                         |
| Run in Service Mode                |
|                                    |
|                                    |
| Apply                              |

- Název zařízení: Zadejte požadovaný název serveru GV-AI.
- Příkazový port: V případě potřeby upravte výchozí port 10000.

- Webový port: V případě potřeby upravte výchozí port 80.
- **Cesta k úložišti snímků:** Zvolte cestu k úložišti pro zachycené snímky.
- Uchovávejte dny záznamu (1 ~ 180 dní): Definujte počet dní, po které se protokoly událostí uchovávají.
- Zmenšení videa pro rozpoznání: Pro rozpoznávání obličejů snižte zatížení systému komprimací videí s rozlišením 4 MP / 5 MP na 1 MP.
- Zachycení známých tváří: Ve výchozím nastavení povoleno, zaznamenává a zobrazuje rozpoznané obličeje. Volitelně zrušte zaškrtnutí pro vypnutí.
- Zachycení neznámých tváří: Ve výchozím nastavení vypnuto, zaznamenávat nerozpoznatelné obličeje.
- Hodnota 1 / 2 v režimu živého náhledu: 2.2 Hlavní obrazovka) pro hodnotu 1 / 2 z následujících možností: Vyberte typy živých hodnot, které se mají zobrazit na hlavní obrazovce (č. 2, 2.2 Hlavní obrazovka):
  - **Počet obličejů:** Zobrazuje celkový počet obličejů detekovaných během dne.
  - Částka pokladní transakce: Zobrazuje celkovou částku transakcí provedených během dne.

**Poznámka:** Pro sběr dat z pokladen podporuje GV-AI Server rozhraní API pro integraci pokladních systémů 3 .<sup>rd</sup>

- Celková hodnota počítadla IP zařízení People: Zobrazuje celkový počet osob, které vstoupily do okolí, zaznamenaný připojenými kamerami GV-3D People Counter V2 nebo GV-IP podporujícími AI. Viz 4.1.4 Počítadlo lidí IP zařízení.
- Aktuální hodnota pobytu čítače IP zařízení People: Zobrazuje celkový počet osob, které se aktuálně nacházejí v blízkosti, vypočtený připojeným počítadlem lidí GV-3D
   V2 nebo kamerami GV-IP s podporou AI, viz *4.1.4 Počítadlo lidí IP zařízení*.
- Počet návštěvníků kamery 1 8: Zobrazuje celkový počet osob detekovaných kanálem kamery 1 - 8.
- Povolit hardwarovou akceleraci: Ve výchozím nastavení je povolena akcelerace procesoru.
- **Dekódování GPU:** Ve výchozím nastavení je povoleno dekódování grafické karty.
- Spustit v servisním režimu: Povolte, aby program pokračoval v běhu i po odhlášení z Windows.
- Automatické spuštění: Povolte automatické spuštění serveru GV-AI po spuštění počítače.
- Automatické přihlášení [...]: Povolte automatické přihlášení pomocí požadovaného uživatelského účtu, který může mít omezený přístup. Nastavení různých uživatelských účtů viz 4.1.6 Účet a autorita.

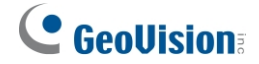

### 2.3.2 Přidání IP kamer

**Poznámka:** Ujistěte se, že přidávané IP kamery jsou nainstalovány ve stejné síti LAN jako server GV-AI.

DŮLEŽITÉ: Všechny IP kamery, které mají být přidány do serveru GV-AI, musí být nejprve nastaveny na rozlišení 12 MP nebo méně.

1. Na hlavní obrazovce klikněte na položku **Dashboard** (č. 5, 2.2 *Hlavní obrazovka*) > **General Settings (Obecná nastavení)** >

Zdroj videa. Zobrazí se následující stránka.

| Camera-01                          |   |
|------------------------------------|---|
| onnection • Enable • Disable       |   |
| Aspect Ratio 💿 Enable 💿 Disable    |   |
| splay Face Name O Enable O Disable |   |
|                                    |   |
| Cam01                              |   |
|                                    |   |
|                                    |   |
|                                    |   |
| GV-FD Camera                       |   |
|                                    |   |
| wain Stream                        | · |
| mmand Port                         |   |
|                                    |   |
|                                    |   |
|                                    |   |
|                                    |   |
|                                    |   |

- 2. V okně **Kamera** vyberte jeden z 8 kanálů, přes který má být IP kamera připojena. rozevírací seznam.
- 3. Povolte připojení pro živé zobrazení kamery, které se má přenášet na server GV-AI.
- 4. Volitelně můžete povolit možnost Fix Aspect Ratio a Display Face Name pro zachování původního poměru stran zdroje videa a zobrazení výsledků rozpoznávání cílů rozpoznávání v živém náhledu.
- 5. Do pole Název kamery zadejte požadovaný název kanálu kamery.
- 6. Jako typ kamery vyberte jednu z následujících možností:
  - **ONVIF**: Pro všechna IP zařízení GeoVision a/nebo 3<sup>rd</sup> -party prostřednictvím protokolu ONVIF.

## **GeoVision**<sup>®</sup>

- RTSP(TCP) / RTSP(UDP): Pro všechna zařízení IP přes RTSP(TCP) / RTSP(UDP).
- Webová kamera USB: Pro webové kamery připojené přes USB.
- **Kamera GV-FD**: Pro připojení ke kamerám GV-Face Detection. Podrobnosti o kamerách GV-Face Detection naleznete v části <u>Modely s detekcí obličeje</u>.
- 7. Zadejte **IP adresu**, **příkazový port** a přihlašovací **uživatelské jméno** a **heslo** přidávané kamery.
- 8. V rozevíracím seznamu Stream můžete volitelně vybrat možnost Main Stream / Sub Stream.
- 9. Klikněte na tlačítko **Použít**. Po úspěšném připojení fotoaparátu se zobrazí stav Připojeno.

#### Status: Connected

10. Chcete-li přidat další kamery, vyberte jiný kanál v rozevíracím seznamu **Kamera** a opakujte kroky 3 až 8.

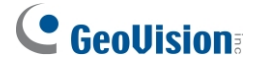

## Kapitola 3 Analýza videa

V této kapitole se uživatelé seznámí s nastavením různých funkcí videoanalýzy dostupných na serveru GV-AI, které jsou uvedeny níže:

**DŮLEŽITÉ:** Ujistěte se, že všechny IP kamery, které mají být použity pro analýzu videa, nemají povolený Smart Streaming, protože to může ovlivnit přesnost a výsledky analýzy videa.

| 3.1Atributy obličeje                             | Zachycuje a ukládá rozpoznané obličeje spolu s jejich atributy včetně pohlaví a věkového rozmezí. |
|--------------------------------------------------|---------------------------------------------------------------------------------------------------|
| 3.2Rozpoznávání tváří                            | Zachycuje a porovnává detekované obličeje s<br>databází obličejů serveru GV-AI.                   |
| 3.3 Pozornost věnovaná výrobku                   | Počítá počet osob žijících až v 10 předem definovaných (produktových) oblastech.                  |
| 3.4Upozornění na nedostatek<br>zásob             | Spustí upozornění, když se zásoby sníží pod<br>zadané procento.                                   |
| 3.5Správa fronty                                 | Hlídá délku fronty a dobu odbavení u pokladny v okolí.                                            |
| 3.6Detekce podezřelých a<br>potulujících se osob | Vyhledává podezřelé osoby a/nebo osoby potulující se v okolí.                                     |
| 3. 7Lidské počítadlo                             | Počítá počet vstupujících a vystupujících osob až na 10 předem definovaných linkách.              |
| 3.8 Grafy analýzy VA                             | Sestaví analytické grafy pro každou z funkcí VA podle jejich výsledků.                            |

#### Seznam funkcí VA

## 3.1 Atributy obličeje

1. Chcete-li provést konfiguraci, klikněte na **Dashboard** (č. 5, *2.2 Hlavní obrazovka*) na hlavní obrazovce a vyberte možnost

Obecná nastavení > Analýza videa.

- 2. V rozevíracím seznamu Kamera vyberte požadovaný kanál kamery.
- 3. V části Analýza videa vyberte možnost Atributy obličeje. Zobrazí se následující možnosti nastavení.

| Video Analytics                                       |
|-------------------------------------------------------|
| Camera                                                |
| CAM-01 (InCam)                                        |
| Video Analysis                                        |
| Face Attributes                                       |
| Face Angle                                            |
| Side                                                  |
| Min. Face Size(pixels)                                |
| 80                                                    |
| Max. Face Size(pixels)                                |
| 800                                                   |
| Only Detect for the Nearest Face among Multiple Faces |
| Disable                                               |
| Age & Gender Detection                                |
| Enable                                                |
| Recall Unknown Faces                                  |
| Disable                                               |
| Mask                                                  |
| Setting                                               |
| Apply                                                 |

- 4. Vyberte úhel obličeje, pod kterým se má detekce obličeje provádět, jak je uvedeno níže:
  - Přední strana: Tváře lze detekovat, pokud jsou otočeny směrem ke kameře v horizontální odchylce 0 ~ 15 stupňů a vertikální odchylce 0 ~ 10 stupňů.
  - Strana: Tváře lze detekovat, pokud jsou otočeny ke kameře s horizontální odchylkou 0 ~ 25 stupňů a vertikální odchylkou 0 ~ 20 stupňů.
  - Jakýkoli úhel: Tváře lze detekovat, pokud jsou otočeny ke kameře s horizontální odchylkou 0 ~ 45 stupňů a vertikální odchylkou 0 ~ 30 stupňů.
- 5. Volitelně můžete upravit následující nastavení:
  - Min. Velikost obličeje (pixely) a max. Velikost obličeje (pixely): V tomto rozsahu velikostí lze detekovat pouze obličeje.

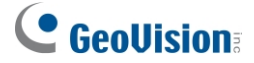

- Zjistit pouze nejbližší tvář z více tváří: Při současném zachycení dvou nebo více tváří lze detekovat pouze největší tvář.
- Detekce věku a pohlaví: Zjistit a zaznamenat odhadovaný věk a pohlaví dítěte. tváře. Spouštění výstrah při detekci obličejů v zadaném rozmezí věku a pohlaví viz 4.2.2 Spouštění událostí.
- Vyvolání neznámých tváří: Volitelně povolte sledování neznámých tváří a jejich zobrazení. zaznamenat počet návštěv každého neznámého návštěvníka a jeho nákupy.
- Maska: Maskovat oblasti, kde se detekce obličeje neprovádí.

**Poznámka:** Pokud je povolena možnost **Vyvolat neznámé tváře**, bude server GV-AI počítat, kolikrát byl stejný neznámý návštěvník rozpoznán, a sledovat jeho nákupy, čímž ovlivní hodnoty *počtu tváří* a *počtu návštěvníků*, podrobnosti viz *2.3.1 Konfigurace nastavení systému*.

6. Klikněte na tlačítko **Použít**. Detekce atributů obličeje je nyní povolena a kanál kamery začne detekovat a snímat obličeje.

## 3.2 Rozpoznávání obličejů

**Poznámka:** Chcete-li zapsat data obličeje pro vytvoření profilů obličeje nebo spravovat skupiny obličejů, viz 3.2.1 Zápis dat obličeje, resp. 3.2.2 Úprava skupin obličejů.

1. Chcete-li provést konfiguraci, postupujte podle kroků 1 a 2 v části *3.1 Atributy obličeje* a vyberte možnost *Rozpoznávání obličeje* v části

Analýza videa. Zobrazí se následující možnosti nastavení.

| Video Analytics  |   |
|------------------|---|
| Camera           |   |
| CAM-01 (InCam)   | • |
| Video Analysis   |   |
| Face Recognition | - |
| Operation Mode   |   |
| Round the Clock  | - |
| Position         |   |
| Door(In)         | • |

## **GeoVision**<sup>®</sup>

| Max Input FPS                                         |
|-------------------------------------------------------|
| 15                                                    |
| Confidence Level : 76                                 |
|                                                       |
| Threshold for Unknown : 74                            |
|                                                       |
| Face Angle                                            |
| Side                                                  |
| Min. Face Size(pixels)                                |
| 80                                                    |
| Max. Face Size(pixels)                                |
| 800                                                   |
| Unknown Interval                                      |
| Auto                                                  |
| Only Detect for the Nearest Face among Multiple Faces |
| Disable                                               |
| Age & Gender Detection                                |
| Enable                                                |
| Recall Unknown Faces                                  |
| Disable                                               |
| Mask<br>Setting                                       |
| Apply All                                             |

- V části Provozní režim vyberte možnost Okolo hodin nebo Spustit/zastavit podle spouštěče, aby se rozpoznávání obličejů provádělo vždy, resp. aby se rozpoznávaly pouze obličeje řízené spouštěčem (spouštěči) událostí.
- 3. Vyberte **pozici** pro přidanou kameru z možností *Dveře(Vstup)* a *Dveře(Výstup)*.
  - Dveře (v): Tváře rozpoznané z této kamery jsou identifikovány jako osoby vstupující do blízkosti.
  - Dveře (ven): Tváře rozpoznané z této kamery jsou identifikovány jako osoby vycházející z okolí.
  - **Pokladní přepážka:** Transakce provedené na připojeném pokladním zařízení lze zobrazit a zaznamenat pomocí obličejů rozpoznaných z této kamery.

**Poznámka:** Pro sběr dat z pokladen podporuje GV-Al Server rozhraní API pro integraci pokladních systémů 3 .<sup>rd</sup>

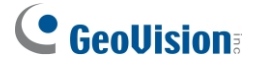

- 4. V části Max Input FPS můžete volitelně nastavit maximální počet snímků za sekundu.
- 5. Nastavte úroveň **důvěryhodnosti** od 0 do 100. Čím vyšší je úroveň, tím rozhodněji a přísněji fotoaparát rozlišuje mezi podobnými tvářemi při rozpoznávání obličeje.
- 6. Nastavte **prahovou hodnotu pro Neznámý**. Události rozpoznání pod touto hodnotou spolehlivosti jsou zaznamenány jako neznámé.
- 7. Vyberte **Úhel obličeje**, pod **kterým** se má rozpoznávání obličeje provádět, jak je uvedeno níže:
  - Přední strana: Tváře lze rozpoznat, pokud jsou obráceny ke kameře s horizontální odchylkou 0 ~ 15 stupňů a vertikální odchylkou 0 ~ 10 stupňů.
  - Strana: Tváře lze rozpoznat, pokud jsou otočeny ke kameře s horizontální odchylkou 0 ~ 25 stupňů a vertikální odchylkou 0 ~ 20 stupňů.
  - Jakýkoli úhel: Tváře lze rozpoznat, pokud jsou otočeny ke kameře s horizontální odchylkou 0 ~ 45 stupňů a vertikální odchylkou 0 ~ 30 stupňů.
- 8. Volitelně můžete upravit následující nastavení:
  - Min. Velikost obličeje (pixely) a max. Velikost obličeje (pixely): Rozpoznat lze pouze obličeje v tomto rozsahu velikostí.
  - **Neznámý interval:** U cílů rozpoznávání, které byly identifikovány jako neznámé, lze znovu provést rozpoznávání obličeje až po uplynutí času.
  - Zjistit pouze nejbližší tvář z více tváří: V případě dvou nebo více tváří najednou proveďte rozpoznání pouze pro největší detekovanou tvář.
  - Detekce věku a pohlaví: Odhaduje věkové rozmezí a pohlaví rozpoznaných tváří.
  - **Vyvolání neznámých tváří:** Volitelně povolte sledování neznámých tváří a jejich zobrazení. zaznamenávání počtu návštěv jednotlivých neznámých návštěvníků a jejich nákupů.
  - Maska: Maskovat oblasti, na kterých se rozpoznávání obličeje neprovádí.

**Poznámka:** Pokud je povolena možnost **Vyvolat neznámé tváře**, bude server GV-AI počítat, kolikrát byl stejný neznámý návštěvník rozpoznán, a sledovat jeho nákupy, čímž ovlivní hodnoty *počtu tváří* a *počtu návštěvníků*, podrobnosti viz *2.3.1 Konfigurace nastavení systému*.

9. Volitelně vyberte možnost **Použít vše**, chcete-li použít stejné nastavení VA na všechny kanály kamery.

10. Klikněte na tlačítko **Použít**. Rozpoznávání obličejů je nyní povoleno pro vybraný kanál a rozpoznává profily obličejů v databázi obličejů nebo automaticky registruje obličeje, které ještě nejsou zahrnuty v databázi obličejů, v části Automatická registrace skupiny obličejů. Postup registrace obličejů naleznete v části 3.2.1 Registrace dat obličejů.

### 3.2.1 Zápis údajů o tváři

Existuje 5 způsobů, jak zapsat obrázky obličeje do serveru GV-AI, jak je uvedeno níže:

- Ruční zápis: Viz 3.2.1.2 Vytváření profilů obličeje.
- Zápis do šarže: Viz 3.2.1.3 Dávkový zápis tváří.
- Automatická registrace: Viz 3.2.1.4 Automatický zápis.
- Zápis neznámých událostí uznání: Viz 3.2.1.5 Zápis prostřednictvím dotazu.
- Registrace na mobilních zařízeních Android / iOS prostřednictvím aplikace GV-Assistant:
   Viz <u>Průvodce instalací aplikace GV-Assistant</u>.

Bez ohledu na způsob zápisu musí použité snímky obličeje splňovat kritéria uvedená v oddíle *3.2.1.1 Požadavky na fotografie*.

#### 3.2.1.1 Požadavky na fotografie

Všechny obrazy obličeje, které mají být použity jako základ pro rozpoznávání obličeje, musí splňovat následující kritéria:

- Každá fotografie musí obsahovat pouze jeden obličej.
- Velikost obličeje na fotografii by měla být v rozmezí 120 ~ 150 pixelů.
- Velikost souboru s fotografií nesmí přesáhnout 350 KB.
- Podporován je pouze formát JPEG.
- Ujistěte se, že obličej osoby nezabírá více než 50 % snímku.

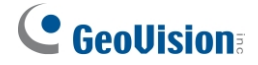

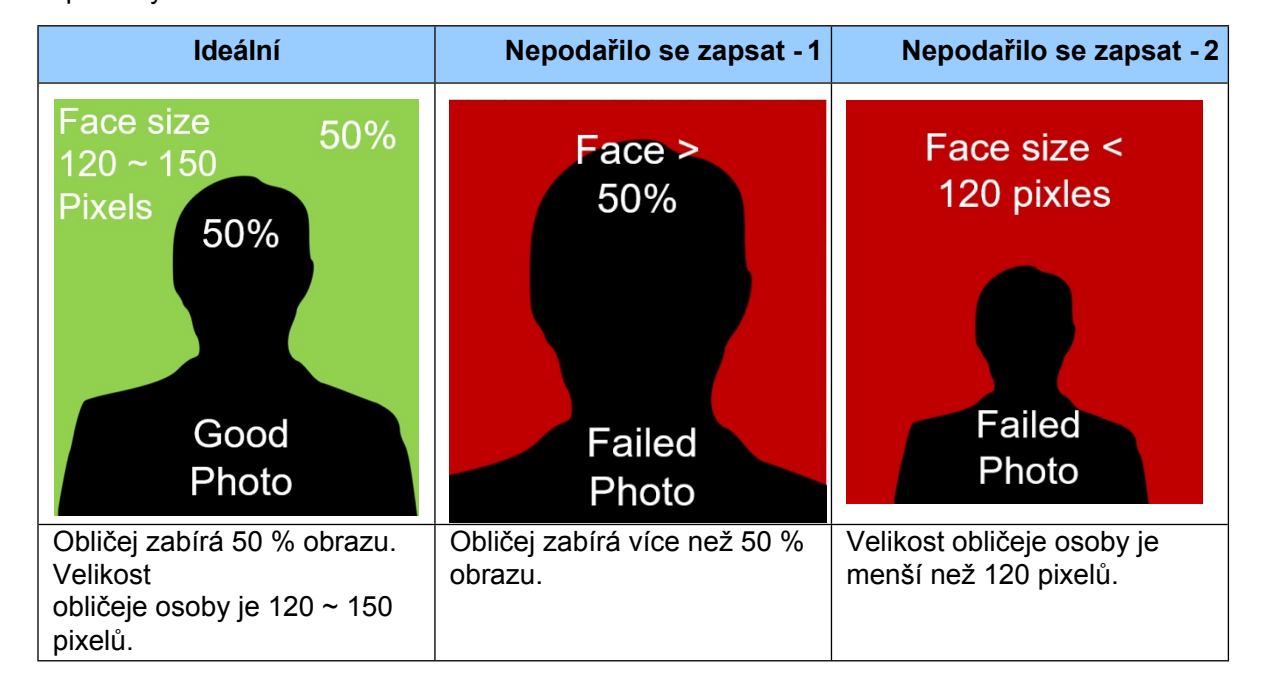

Viz příklady níže:

### 3.2.1.2 Vytváření profilů tváří

Chcete-li na serveru GV-AI ručně zapsat obrázky obličeje a vytvořit profily obličeje, postupujte podle následujících kroků.

 Na hlavní obrazovce klikněte na položku Dashboard (č. 5, 2.2 Hlavní obrazovka), vyberte možnost Správa obličeje > Profily obličeje a klikněte na možnost Nový

obličej<sup>2</sup> New Face . Zobrazí se následující okno.

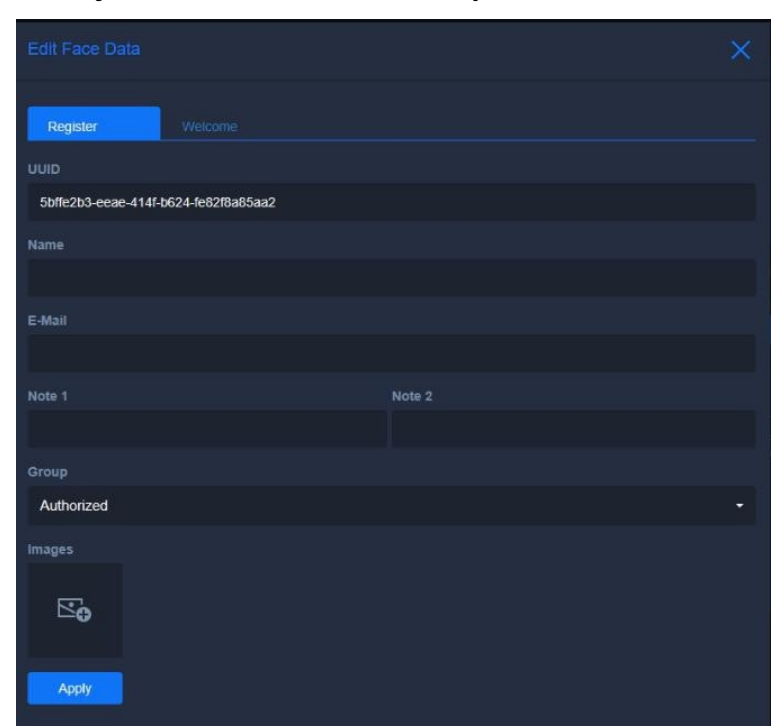

- 2. Do pole Název zadejte požadovaný název profilu obličeje.
- 3. Volitelně zadejte e-mailovou adresu profilu tváře.
- 4. Volitelně zadejte poznámky k profilu obličeje v části Poznámka 1 a Poznámka 2.
- 5. Vyberte **skupinu,** do které má být profil obličeje zařazen. Vytváření a/nebo úpravy Skupin tváří viz 3.2.2 Úprava Skupin tváří.
- Kliknutím na ikonu v části Obrázky můžete vyhledat a přidat obrázky obličeje pro profil obličeje. Použité obrázky obličeje musí splňovat kritéria uvedená v části 3.2.1.1 Požadavky na fotografie.
- 7. Klikněte na tlačítko **Použít**. Profil obličeje je vytvořen.

#### Obrázek tváře

Na kartě **Uvítání** v okně **Upravit údaje o tváři** můžete volitelně vyhledat **obrázek tváře**, který se může zobrazit na uvítací obrazovce po rozpoznání profilu tváře. Podrobnosti o nastavení uvítací obrazovky naleznete v části *4.2.1 Nastavení uvítací obrazovky*.

| Edit Face Data |         |  |  |  |  |  |
|----------------|---------|--|--|--|--|--|
| Register       | Welcome |  |  |  |  |  |
| Face Images    |         |  |  |  |  |  |
| ⊡⊕             |         |  |  |  |  |  |
| Apply          |         |  |  |  |  |  |

#### 3.2.1.3 Dávkový zápis tváří

 Chcete-li zapsat více snímků obličeje, uložte všechny snímky obličeje, které musí splňovat kritéria uvedená v části 3.2.1.1 Požadavky na fotografie, do stejné složky v počítači a přejmenujte je podle níže uvedeného příkladu:

[N]<Název profilu obličeje>[G]<Číslo skupiny - 1>[P]<Číslo fotografie - 1>[ID1]<Poznámka 1>[ID2]<Poznámka 2>.jpg

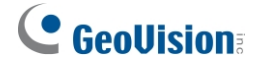

#### Například [N]John[G]0[P]0.jpg

Výše uvedený soubor s obrázkem bude přidán do profilu obličeje John jako jeho první fotografie, přičemž bude zařazen do skupiny 1 a nebude mít žádné údaje v polích Poznámka

| > This PC > Desktop > Face_Image |          |
|----------------------------------|----------|
| Name                             | Туре     |
| [N]Duke[G]2[P]0,jpg              | JPG File |
| [N]John[G]0[P]0.jpg              | JPG File |
| [N]Kevin[G]1[P]0.jpg             | JPG File |
| [N]Mark[G]0[P]0.jpg              | JPG File |
| [N]Tiffany[G]1[P]0.jpg           | JPG File |

- Jakmile jsou všechny obrázky obličejů správně pojmenovány a uloženy do stejné složky, spusťte příkaz FaceManager.exe z adresáře GV-AI Server > FaceManager (C:\GV-AIServer\FaceManager).
- 3. Při prvním spuštění je uživatel povinen nastavit přihlašovací jméno a heslo pro Face Manager.
- 4. Po přihlášení klikněte na tlačítko **Přidat hostitele**, zadejte **IP adresu**, **port**, přihlašovací **ID** a **heslo**. a požadovaný **název hostitele** pro server GV-AI a klikněte na tlačítko **OK**.

| Host Information | ×                |  |  |  |  |  |
|------------------|------------------|--|--|--|--|--|
| IP:              | 127 . 0 . 0 . 1  |  |  |  |  |  |
| ID:              | admin            |  |  |  |  |  |
| Password :       | ••••             |  |  |  |  |  |
| Port:            | 80               |  |  |  |  |  |
| Host Name        | Al Server        |  |  |  |  |  |
| Note             |                  |  |  |  |  |  |
| Host Type        | GV-AI Server 🗸 🗸 |  |  |  |  |  |

5. Jakmile je server GV-AI přidán do Správce obličejů, klikněte na něj pravým tlačítkem myši a vyberte možnost Dávkový import s obrázky obličeje nebo Dávkový import obrázků obličeje + uživatelská data, abyste mohli dávkově zapsat obrázky obličeje bez údajů o

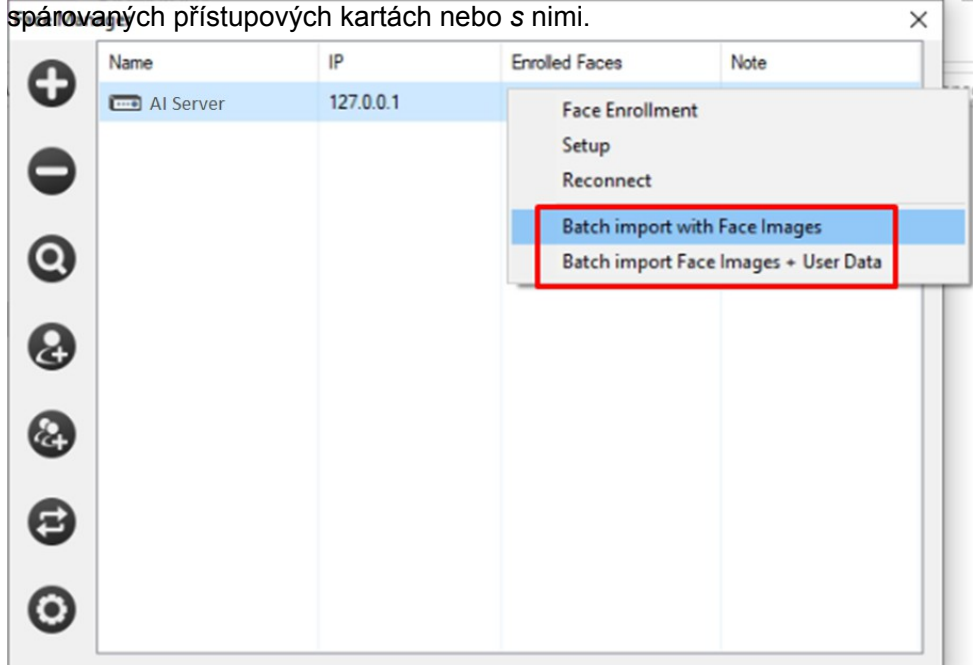

6. Vyberte složku a klikněte na tlačítko **Vybrat složku**. Všechny obrázky obličejů uložené v této složce se importují do serveru GV-AI.

**Poznámka:** Další podrobnosti o jednotlivých funkcích aplikace Face Manager naleznete v *Uživatelské příručce k aplikaci Face Manager*.

#### 3.2.1.4 Automatický zápis

U obličejů, které dosud nejsou zaregistrovány v profilech obličejů, server GV-AI automaticky zaregistruje obličeje jako *návštěvníky* v rámci **skupiny Automaticky zapsat obličej** při první detekci, když je povolena funkce *Vyvolat neznámé obličeje*. Podrobnosti naleznete v části 3.2 *Rozpoznávání obličej*ů.

Chcete-li se zeptat na automaticky zapsané obličeje, vyberte v rozevíracím seznamu *Group* on **Detailní protokol** nebo **Rozšířený protokol**. Viz *4.3 Dotaz na událost*.

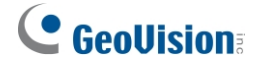

#### 3.2.1.5 Registrace prostřednictvím dotazu

- 1. Chcete-li zapsat snímky obličeje neznámých událostí rozpoznávání, klikněte na Dashboard (č.
  - 5, 2.2 Hlavní obrazovka) > Event Query (Dotaz na událost) a vyberte Advanced Log

| All -    | All | • | 2022-06-16 00:00:00 |        | 2022-06-16 23:59:59 |     |    | Query |
|----------|-----|---|---------------------|--------|---------------------|-----|----|-------|
| GroupAll | • % |   | Arrival Cour        | nt All | ✓ Entries per P     | age | 10 | •     |

(Rozšířený protokol). Zobrazí se následující možnosti vyhledávání.

- 2. Vyberte datum a čas začátku a konce vyhledávaných událostí.
- 3. Volitelně můžete filtrovat podle **pohlaví**, **věku** a/nebo **skupiny obličeje** z příslušných rozevíracích seznamů.
- Volitelně můžete filtrovat podle počtu detekcí obličeje nastavením položky Počet příchodů.
   Pokud jsou vybrány jiné možnosti než Všechny, zadejte požadovanou hodnotu.
- 5. Volitelně vyberte počet záznamů, které se mají zobrazit na každé stránce, v položce **Záznamy na** stránku.

rozevírací seznam.

6. U požadované neznámé události rozpoznávání klikněte na tlačítko Zapsat.

| images(Live/Enrolled) | Gender | Age   | Name  | Group      | In Time           | Out Time | Stay Time |     |
|-----------------------|--------|-------|-------|------------|-------------------|----------|-----------|-----|
|                       | Male   | 30~35 |       |            |                   |          |           | DEL |
|                       | Male   | 30~35 | Ethan | Authorized |                   |          |           | DEL |
| <b>A</b>              | Male   | 25~30 | Peter | Authorized | 2020/6/2 11:26:02 | -        | _         | DEL |

- 7. Postupujte podle kroků 2 až 5 v části 3.2.1.2 Vytváření profilů obličeje.
- 8. Klikněte na tlačítko **Použít**. Vytvoří se nový profil obličeje.

### 3.2.2 Úprava skupin obličejů

Na hlavní obrazovce klikněte na položku **Dashboard** (č. 5, *2.2 Hlavní obrazovka*) > **Správa obličejů** > **Skupiny obličejů**. Zobrazí se stránka Face Groups (Skupiny obličejů), která umožňuje uživatelům vytvářet nové skupiny obličejů a/nebo upravovat stávající skupiny, do kterých mají být profily obličejů zařazeny.

| Face                              | e Groups     |              |               |      |  |
|-----------------------------------|--------------|--------------|---------------|------|--|
| New (                             |              |              |               |      |  |
|                                   | Name         | Display Name | Display Color |      |  |
|                                   | Authorized   | Authorized   | -             | EDIT |  |
|                                   | Unauthorized | Unauthorized | -             | EDIT |  |
|                                   | Auto Enroll  | Auto Enroll  |               | EDIT |  |
| Showing 1 to 3 of 3 entries < 1 > |              |              |               |      |  |

■ Nová skupina: Klepnutím na tlačítko vytvoříte novou skupinu obličejů.

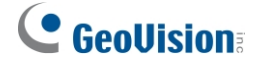

- ID: Zobrazí identifikační číslo skupiny obličejů.
- Jméno: Zobrazuje název skupiny obličejů
- Zobrazení názvu: Zobrazuje název profilu obličeje, který je uveden na uvítací stránce, viz 4.2.1 Nastavení uvítání.
- Zobrazit barvu: Zvýrazní všechny profily obličeje v rámci této skupiny obličejů v živém náhledu s vybranou barvou.
- Automatická registrace: Uloží automaticky zaregistrované údaje o návštěvníkovi.
- Upravit: Kliknutím na tlačítko upravit upravíte skupinu obličejů.

| Edit Group                   |   |
|------------------------------|---|
| Group Name                   |   |
| Unauthorized                 |   |
| Display Name                 |   |
| Unauthorized                 |   |
| Display Color                |   |
|                              | • |
| Face Counting Mode           |   |
| Default                      |   |
| Default                      |   |
| Not included into Face Count |   |
| Counting Once Per Day        |   |

Při vytváření nebo úpravách skupiny tváří jsou k dispozici následující režimy počítání tváří:

- Výchozí nastavení: Zvolte možnost počítání obličejů na základě skutečného počtu detekcí.
- Nezahrnuje se do počtu obličejů: Zvolte, zda se do počtu detekce/rozpoznávání obličejů na serveru GV-AI nebudou zahrnovat žádné události rozpoznávání obličejů této skupiny obličejů.
- Počítání jednou denně: Zvolte, zda chcete počítat obličeje zaregistrované v zadané skupině obličejů jednou denně.

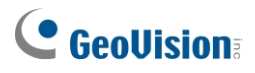

## 3.3 Pozornost k výrobku

1. Chcete-li provést konfiguraci, postupujte podle kroků 1 a 2 v části *3.1 Atributy obličeje* a vyberte možnost *Pozornost na produkt* v části

Analýza videa. Zobrazí se následující možnosti nastavení.

| Video Analytics                       |
|---------------------------------------|
| Camera                                |
| CAM-01 (InCam)                        |
| Video Analysis                        |
| Product Attention                     |
| Counting Mode                         |
| by Human Detection                    |
| Human Detection Confidence Level : 90 |
|                                       |
| Start Time                            |
| 00:00                                 |
| End Time                              |
| 00:00(Next Day)                       |
| Regions<br>Setting                    |
| Apply                                 |

 V části Režim počítání vyberte možnost Podle detekce pohybu nebo Podle detekce člověka, chcete-li spočítat počet osob, které se zdržují v předem definovaných oblastech (produktu), podle detekce pohybu nebo podle detekce člověka.

**Poznámka:** Pro počítání počtu osob pobývajících v předem definovaných oblastech *podle pohybu* se doporučují <u>kamery s rybím okem</u>. Pro počítání *pomocí detekce osob* jsou podporovány pouze kamery bez rybího oka.

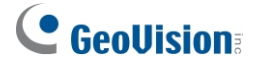

A. U položky *Detekce člověka* nastavte **úroveň důvěryhodnosti detekce člověka** v rozmezí od 0 do.

100. Čím vyšší je úroveň, tím přísněji a přesněji kamera rozlišuje lidské objekty.

- 3. Nastavte čas zahájení a ukončení sčítání osob a vynulování součtů.
- 4. Klikněte na položku **Nastavení** v části Oblasti. Zobrazí se následující dialogové okno.

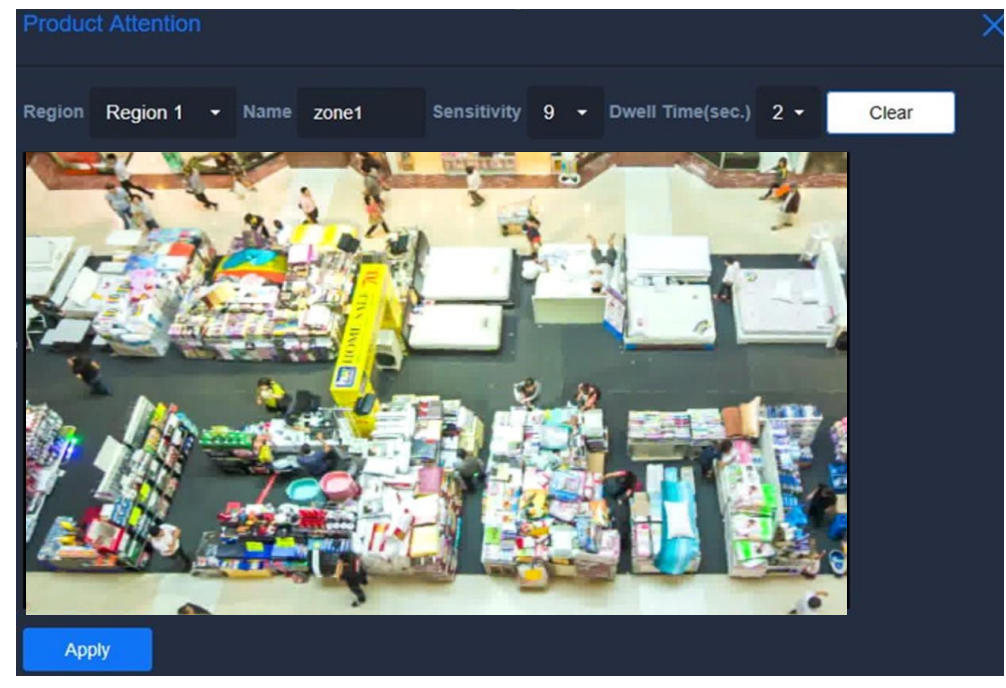

- 5. Kliknutím a přetažením na obrázek nakreslete oblast (výrobku), ve které se budou počítat bydlící osoby.
- 6. Volitelně můžete upravit následující nastavení:
  - A. Jméno: Zadejte požadovaný název oblasti.
  - B. **Citlivost:** Čím vyšší je hodnota citlivosti, tím citlivější je na detekci osob.
  - C. **Doba pobytu (s)**: Doba, po kterou musí osoby zůstat v regionu, aby byly započítány.
- Chcete-li vytvořit více oblastí, vyberte další z rozevíracího seznamu Oblast a opakujte kroky
   6 a 7. Lze nastavit až 10 oblastí.
- 8. Po nastavení všech požadovaných oblastí (produktu) klikněte na tlačítko **Použít**.
- 9. Klikněte na tlačítko **Použít**.

Nyní je povolena funkce Pozornost na produkt a kanál kamery se zobrazuje s tepelnou mapou, aby bylo možné sledovat pěší pohyb zákazníků a počítat počet osob, které se zdržují v každé z definovaných oblastí.

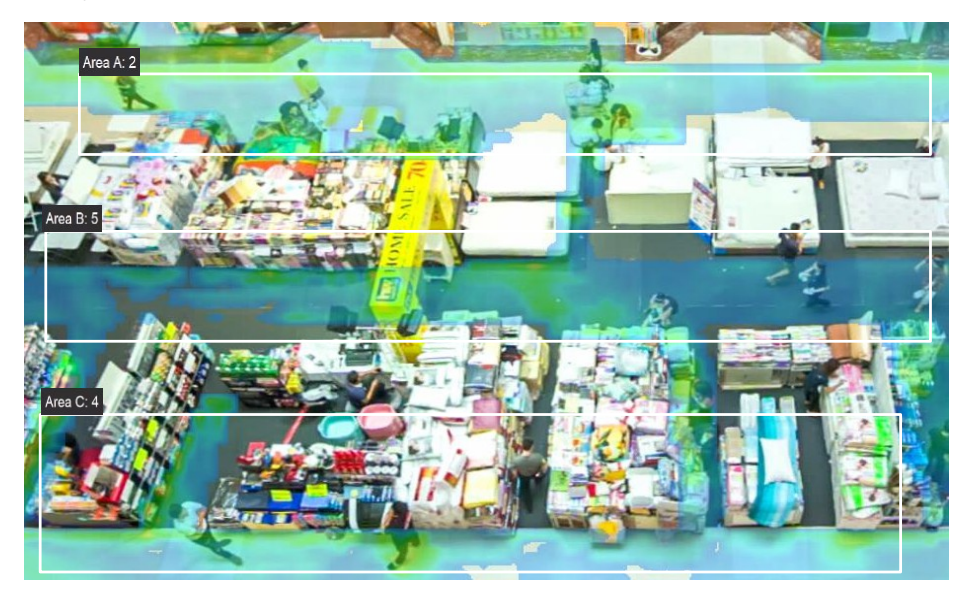

## 3.4 Upozornění na krátké zásoby

- 1. Chcete-li provést konfiguraci, postupujte podle kroků 1 a 2 v části *3.1 Atributy obličeje* a vyberte možnost *Upozornění na krátkou inventuru.* 
  - v části Analýza videa. Zobrazí se následující možnosti nastavení.

| Video Analytics                              |
|----------------------------------------------|
| Camera                                       |
| CAM-01 (InCam)                               |
| Video Analysis                               |
| Short Inventory Alert                        |
| Remaining Inventory Alert Threshold (%) : 50 |
|                                              |
| Alert Tolerance Time (s)                     |
| 1                                            |
| Regions Setting                              |
| Apply                                        |

2. V části **Práh výstrahy zbývající zásoby (%)** nastavte procentní hodnotu, pod kterou se spustí výstraha, když se zásoby sníží pod.

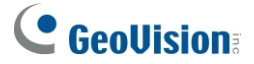

- 3. V části **Doba tolerance výstrahy (s)** nastavte časový interval, po který bude inventura sledována, v rozsahu 1 až 1800 sekund.
- 4. Klikněte na položku **Nastavení** v části Oblasti. Zobrazí se následující dialogové okno.

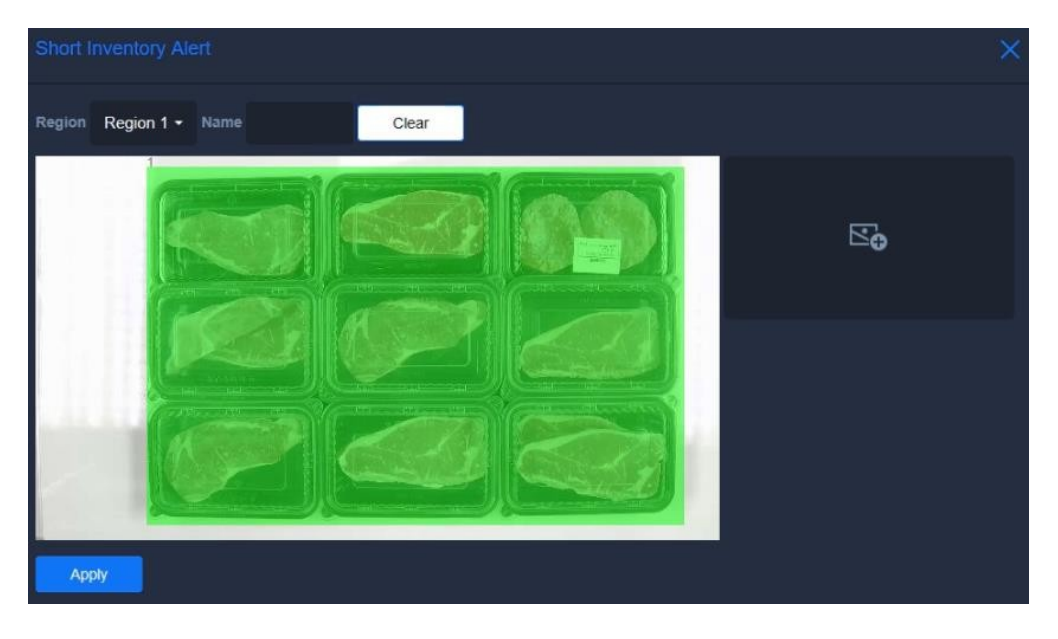

- 5. Kliknutím a přetažením myši na obrázek nakreslete oblast, kterou má zásoba při plném naplnění pokrývat.
- 6. Volitelně zadejte požadovaný Název oblasti inventáře.
- 7. Chcete-li sledovat více inventárních oblastí současně, vyberte jinou z nabídky **Oblast.** rozevírací seznam a opakujte kroky 5 a 6. Lze nastavit až 10 oblastí.
- 8. Klikněte na tlačítko **Přidat obrázek** a vyberte možnost **Ze souborů obrázků** nebo **Z živého snímku**, chcete-li přidat obrázek scény sledování, když jsou všechny nastavené oblasti

| inventare prázdné select image source |                                     | ×  |
|---------------------------------------|-------------------------------------|----|
| Region Region 1 - N                   | From Image Files From Live Snapshot |    |
|                                       |                                     | 5₽ |

- 9. Po nastavení všech požadovaných oblastí inventáře klikněte na tlačítko Použít.
- Klikněte na tlačítko Použít. Pro kanál kamery je nyní povoleno upozornění na krátkou zásobu, které spustí upozornění, když se některá z nastavených zásob sníží pod nastavené procento.

Spouštění výstrah při krátké inventuře viz 4.2.2 Spouštění událostí.

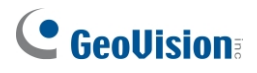

## 3.5 Správa front

1. Chcete-li provést konfiguraci, postupujte podle kroků 1 a 2 v části *3.1 Atributy obličeje* a vyberte možnost *Správa front.* 

v části Analýza videa. Zobrazí se následující možnosti nastavení.

| Video Analytics                       |
|---------------------------------------|
| Camera                                |
| CAM-01 (InCam)                        |
| Video Analysis                        |
| Queue Management                      |
| Human Detection Confidence Level : 60 |
|                                       |
| Checkout Time Alert (s)               |
| 20                                    |
| Queue Length Alert (persons)          |
| 2                                     |
| Regions                               |
| Setting                               |
| Apply                                 |

- 2. Volitelně můžete nastavit **Úroveň důvěryhodnosti detekce člověka**, a to od 0 do 100. Čím vyšší je úroveň, tím je kamera rozhodnější a přísnější při rozlišování lidských objektů.
- 3. V části **Upozornění na čas pokladny** nastavte odhadovaný nebo povolený čas pro každou pokladnu.
- 4. V části **Upozornění na délku fronty** nastavte maximální povolený počet osob ve frontě.
- 5. Klikněte na položku **Nastavení** v části Oblasti. Zobrazí se následující dialogové okno.

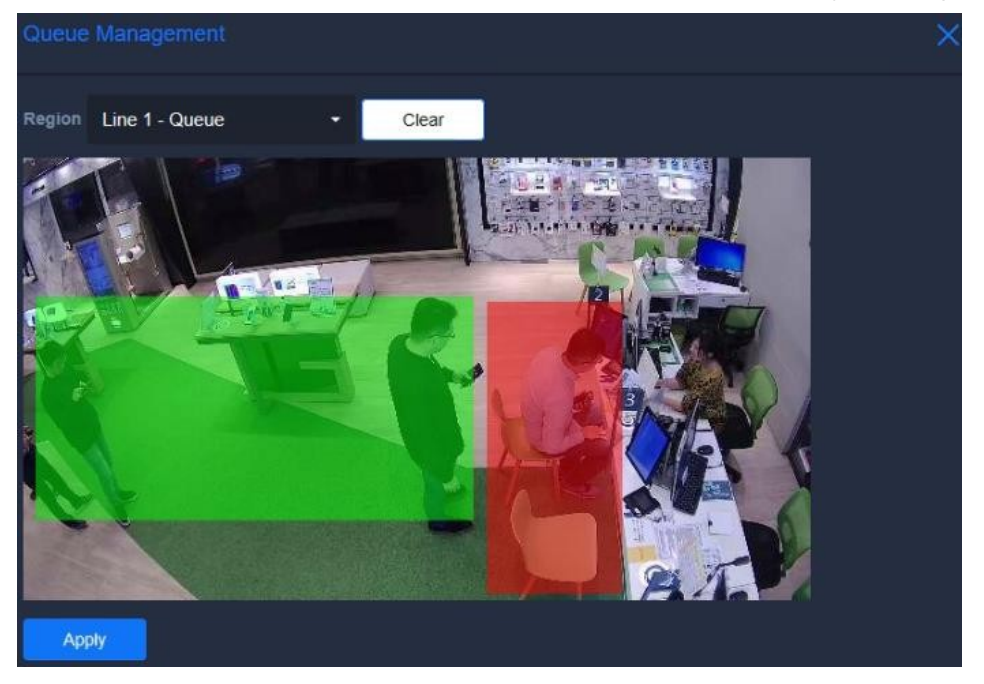

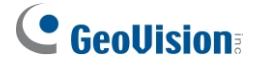

- 6. V rozevíracím seznamu **Oblast** vyberte možnost **Linka 1 Fronta** a kliknutím a přetažením na obrázek nakreslete oblast fronty, kde se bude sledovat počet osob čekajících ve frontě.
- V rozevíracím seznamu Oblast vyberte položku Řádek 1 Pokladna a kliknutím a přetažením na obrázek nakreslete oblast pokladny, kde se bude sledovat doba každé pokladny.
- 8. Volitelně zadejte požadovaný Název pokladní oblasti.
- 9. V rozevíracím seznamu **Info Position** vyberte pozici, kde se budou zobrazovat následující monitorovací hodnoty: *Horní levá*, *Horní pravá*, *Dolní levá* nebo *Dolní pravá*.

| Counter                 |                                                       |
|-------------------------|-------------------------------------------------------|
| <b>\$</b> \$\$ <b>3</b> | Počet osob, které aktuálně čekají ve frontě.          |
| Gg (00-10               | Čas potřebný k aktuálnímu odbavení.                   |
| G0 00:12                | Průměrný čas potřebný pro každou dokončenou pokladnu. |
| 00:36                   | Odhadovaná doba čekání ve frontě.                     |

- 10. Chcete-li vytvořit druhou sadu oblastí Fronta a Pokladna, zopakujte kroky 5 až 8 výběrem položek Linka 2 Fronta a Linka 2 Pokladna z rozevíracího seznamu Oblast.
- 11. Po nastavení požadovaných oblastí fronty a pokladny klikněte na tlačítko **Použít**.
- 12. Klikněte na tlačítko Použít. Pro kanál kamery je nyní povolena správa front, která umožňuje sledovat fronty a časy pokladen u pokladny a také spouštět upozornění, když počet čekajících osob ve frontě překročí limit nebo když doba pokladny překročí odhadovaný čas.

Spouštění výstrah při překročení zadané délky fronty a/nebo doby odbavení viz 4.2.2 Spouštění událostí.

## 3.6 Detekce podezřelých a potulujících se osob

 Chcete-li provést konfiguraci, postupujte podle kroků 1 a 2 v části 3.1 Atributy obličeje a v části Analýza videa vyberte možnost Detekce podezřelých osob a potulujících se osob. Zobrazí se následující možnosti nastavení.

| Video Analytics                       |   |
|---------------------------------------|---|
| Camera                                |   |
| Camera-01 (SL)                        |   |
| Video Analysis                        |   |
| Suspect & Loitering                   |   |
| Human Detection Confidence Level : 90 |   |
|                                       | - |
| ✓ Loitering: Stay Time Alert (s)      |   |
| 10                                    |   |
| Loitering Alert Message               |   |
|                                       |   |
| ☑ Suspect: Sensitivity (8)            |   |
|                                       | - |
| Suspect Alert Message                 |   |
|                                       |   |
| Mask                                  |   |
| Setting                               |   |
| Apply                                 |   |

- 2. Nastavte **úroveň důvěryhodnosti detekce člověka** v rozsahu 0 až 100. Čím vyšší je úroveň, tím je kamera při rozlišování lidských objektů rozhodnější a přísnější.
- 3. Vyberte možnost **Loitering:** Pro spuštění výstrahy při setrvání osoby na stejném místě po dobu delší, než je nastaveno, od 1 do 1800 sekund, vyberte možnost **Stay Time Alert (s)**.
- 4. V části Loitering Alert **Message (Zpráva o výstraze o** volném pohybu) můžete volitelně zadat požadovaný název výstrahy o **volném pohybu**, který se zobrazí v živém náhledu.
- 5. Vyberte **podezřelého:** Nastavte hodnotu citlivosti pro detekci podezřelých osob a spuštění výstrah. Čím vyšší je hodnota citlivosti, tím citlivější je podezřelé chování.
- 6. Volitelně zadejte požadovaný název podezřelého upozornění v části **Zpráva podezřelého upozornění**, který se zobrazí v živém náhledu.
- 7. Volitelně klikněte na možnost **Nastavení…** v části Maska a zamaskujte oblasti, ve kterých nechcete provádět detekci podezřelých osob a potulujících se osob.

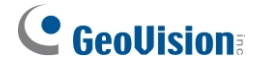

| Mask Setting        | × |
|---------------------|---|
| <image/> <image/>   |   |
| Mask All Unmask All |   |
| Apply               |   |

- Maska: Vyberte a kliknutím a přetažením na obrázek nakreslete požadované oblasti masky.
- Odmaskování: Kliknutím a přetažením na nakreslené masky zrušíte maskování požadovaných oblastí.
- Maskovat vše: Klepnutím na tlačítko zamaskujete celý obrázek.
- Odmaskovat vše: Klepnutím zrušíte maskování celého obrázku.
- 8. Po nastavení všech požadovaných oblastí masky klikněte na tlačítko **Použít**.
- Klikněte na tlačítko Použít. Pro kamerový kanál je nyní povolena detekce podezřelých osob a potulování, která spustí upozornění při zjištění podezřelých osob a/nebo potulujících se osob.

Spouštění výstrah při detekci podezřelých a/nebo potulných událostí viz 4.2.2 Spouštění událostí.

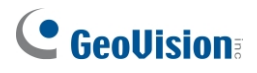

## 3.7 Počítadlo lidí

1. Chcete-li provést konfiguraci, postupujte podle kroků 1 a 2 v části *3.1 Atributy obličeje* a vyberte možnost *Human Counter* v části

Analýza videa. Zobrazí se následující možnosti nastavení.

| Video Analytics                       |
|---------------------------------------|
| Camera                                |
| CAM-01 (InCam)                        |
| Video Analysis                        |
| Human Counter                         |
| Human Detection Confidence Level : 90 |
|                                       |
| Start Time                            |
| 00:00                                 |
| End Time                              |
| 00:00(Next Day)                       |
| Mask                                  |
| Setting                               |
| Regions                               |
| Setting                               |
| Арріу                                 |

- 2. Nastavte **úroveň důvěryhodnosti detekce člověka** v rozsahu 0 až 100. Čím vyšší je úroveň, tím je kamera při rozlišování lidských objektů rozhodnější a přísnější.
- 3. Nastavte čas zahájení a ukončení sčítání osob a vynulování součtů.
- 4. V části Maska můžete volitelně kliknutím na tlačítko **Nastavení** maskovat oblasti, ve kterých nebude prováděno počítání lidí.

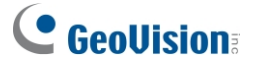

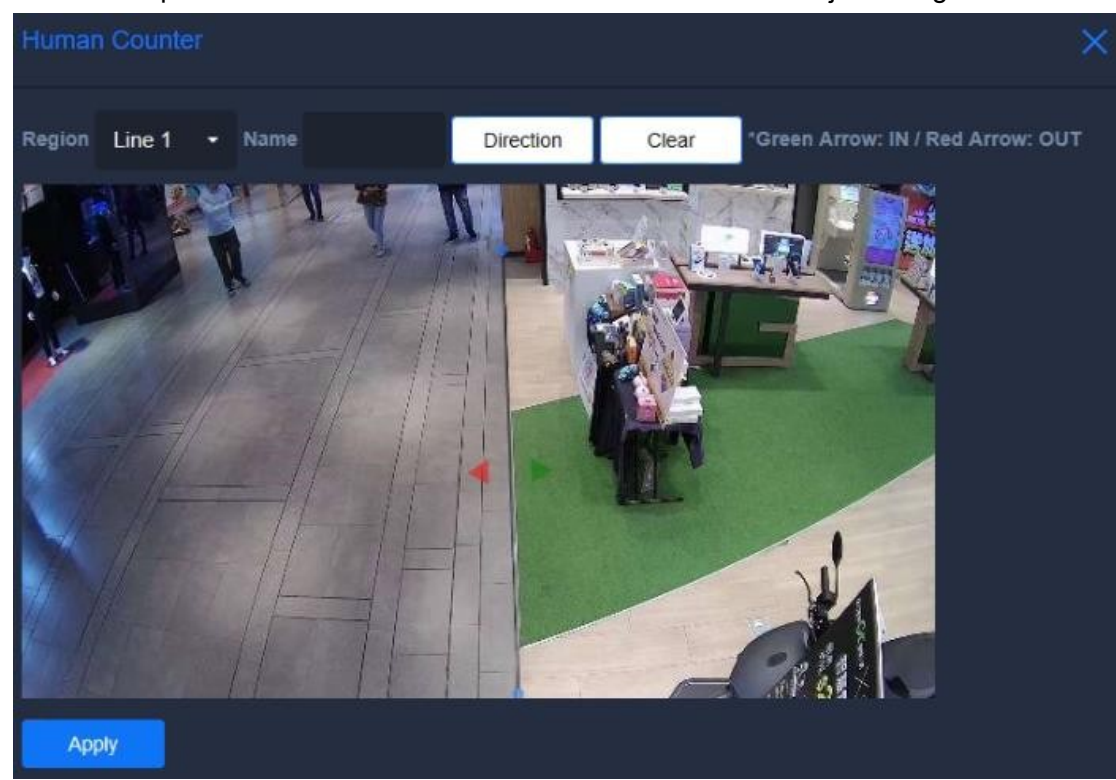

5. Klikněte na položku Nastavení v části Oblasti. Zobrazí se následující dialogové okno.

- 6. Kliknutím na libovolná dvě místa na obrázku nakreslete čáru mezi nimi.
- 7. Zadejte požadovaný název sady linek.
- 8. Klikněte jednou nebo vícekrát na tlačítko **Směr**, dokud není správně nastaven směr, kde zelená šipka označuje vstup, zatímco červená šipka označuje výstup.
- Chcete-li vytvořit více řádků, vyberte další z rozevíracího seznamu Oblast a opakujte krok 6 8. Lze nastavit až 10 řádků.
- 10. Po nastavení všech požadovaných oblastí klikněte na tlačítko Použít.
- 11. Klikněte na tlačítko **Použít**. Pro kanál kamery je nyní povoleno počítání počtu osob vstupujících a/nebo vystupujících přes nakreslené čáry.

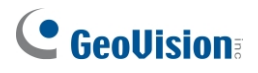

## 3.8 Grafy analýzy VA

Po nastavení funkcí VA je server GV-AI Server schopen zaznamenávat jejich události a generovat denní analytické grafy specifické pro každou funkci VA, aby uživatelé mohli vidět přehled aktivit v okolí v daném datu, týdnu, měsíci nebo roce.

Pro přístup klikněte na **Dashboard** (č. 5, 2.2 *Hlavní obrazovka*) na hlavní obrazovce a vyberte možnost **Analýza**. Zobrazí se následující možnosti grafu analýzy.

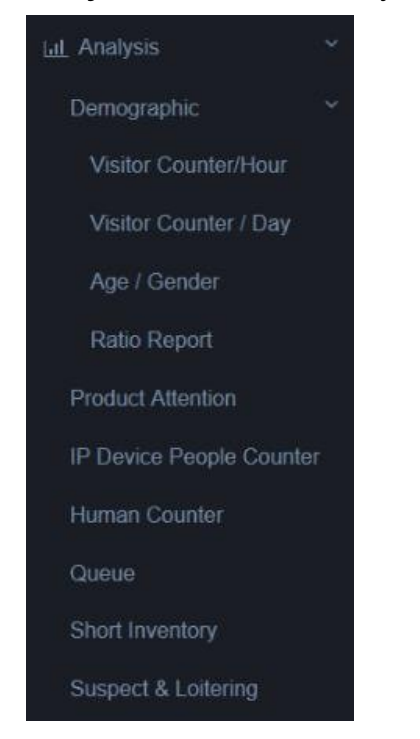

Podrobný popis a funkce VA související s každou z nich naleznete v seznamu níže:

#### Seznam grafů analýzy VA

| Funkce VA  | Graf analýzy          |                | Popis grafu                                                              |
|------------|-----------------------|----------------|--------------------------------------------------------------------------|
|            |                       | Návštěvní<br>k | Zobrazuje průměrný počet detekovaných obličejů návštěvníků za každý rok. |
|            | Demografické<br>údaje | Pult           | hodinu, v průběhu dne, týdne, měsíce nebo roku, které mohou<br>být       |
|            |                       | / Hodina       | rozlišené podle pohlaví a/nebo věkového rozmezí, pokud jsou povoleny.    |
| Obličej    |                       | Návštěvní<br>k | Zobrazuje průměrný počet obličejů návštěvníků zjištěných na obrazovce.   |
| Atributy / |                       | Pult           | každý den v týdnu v průběhu týdne, měsíce nebo roku, může být            |
| Obličej    |                       | / Den          | rozlišené podle pohlaví a/nebo věkového rozmezí, pokud jsou povoleny.    |
| Uznání     |                       | Věk /          | Zobrazuje procentuální poměr pohlaví a věkových skupin všech uživatelů.  |
|            |                       | Pohlaví        | návštěvníků v určitém datu, týdnu, měsíci nebo roce.                     |
|            |                       | Poměr          | Zobrazuje procenta nárůstu návštěvníků na denní a týdenní bázi,          |
|            |                       | Nahlásit       | měsíčně nebo ročně.                                                      |

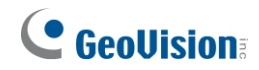

| Funkce VA             | Analýza<br>Graf    | Popis grafu                                                                   |
|-----------------------|--------------------|-------------------------------------------------------------------------------|
| Pozorpost k wirobku   | Produkt            | Zobrazuje průměrný počet zjištěných osob, které bydlí na adrese               |
|                       | Pozor              | každou hodinu, za den, týden, měsíc nebo rok.                                 |
|                       |                    | Zobrazuje průměrný počet osob vstupujících, vystupujících a                   |
|                       |                    | zdržujících se v objektu každou hodinu, zjištěný připojenými                  |
|                       | Počítadlo          | kamerami GV-3D People Counter V2 nebo GV-IP s podporou AI,                    |
| Počítadlo lídí v      | lidí v             | za den, týden, měsíc nebo rok.                                                |
| zarizeni IP           | zařízení           | Poznámka: Aby počítadlo lidí IP zařízení fungovalo, musí být server           |
|                       | IP                 | GV-AI připojen k <u>počítadlu lidí GV-3D V2</u> nebo AI.                      |
|                       |                    | Kamera GV-IP, viz 4.1.4 Počítadlo lidí IP zařízení.                           |
| l ideké počítadlo     | Lidské             | Zobrazuje průměrný počet osob, které vstoupily, vystoupily a opustily budovu. |
|                       | počítadl           | a setrvávání v prostorách každou hodinu, po celý den, týden, měsíc            |
|                       | ο                  | nebo rok.                                                                     |
|                       |                    | Zobrazuje průměrný počet lidí čekajících ve frontě a průměrnou dobu           |
| Správa front          | Fronta             | odbavení a čekání každou hodinu, za den nebo týden,                           |
|                       |                    | měsíc nebo rok.                                                               |
| linozovnění na kvátká | Krátké             | Zobrazuje průměrný počet sekund, po které se zobrazují upozornění             |
| zásoby                | Inventura          | na kratkou zasobu.                                                            |
|                       |                    | byly spouštěny každou hodinu, v průběhu dne, týdne, měsíce nebo<br>roku.      |
| Podezřelý a           | Podezřelý &        | Zobrazuje průměrný počet podezřelých a potulujících se osob.                  |
| potulování<br>Detekce | Pronásledov<br>ání | spouštěné každou hodinu, v průběhu dne, týdne, měsíce nebo roku.              |

## Kapitola 4Pokročilé funkce

Tato kapitola se zabývá pokročilými funkcemi serveru GV-AI, které zahrnují následující kategorie: **Obecná nastavení**, **Nastavení oznámení** a **Dotazování na události**.

#### Seznam konfigurací

Pokročilé funkce serveru GV-AI naleznete v následující tabulce.

| 4.1 Obecná nastavení                            | 4.1.1  | Nastavení systému            |
|-------------------------------------------------|--------|------------------------------|
|                                                 | 4.1.2  | Zdroj videa                  |
|                                                 | 4.1.3  | Analýza videa                |
|                                                 | 4.1.4  | Počítadlo lidí v zařízení IP |
|                                                 | 4.1.5  | Připojení GV-VMS             |
|                                                 | 4.1.6  | Účet a autorita              |
|                                                 | 4.1.7  | Synchronizace Master / Slave |
|                                                 | 4.2.1  | Nastavení vítejte            |
|                                                 | 4.2.2  | Spouštěč události            |
| 4.2Nastavení oznamování<br>4.<br>4.<br>4.<br>4. | 4.2.3  | IO Box                       |
|                                                 | 4.2.4  | Oznámení LINE                |
|                                                 | 4.2.5. | Telegram Notify              |
|                                                 | 4.2.6. | Odeslat e-mail               |
| 4.3Dotaz na událost                             |        |                              |

**Poznámka:** Podrobné informace o stránkách správy obličejů, **profilech obličejů** a **skupinách obličejů** naleznete v části.

3.2.1.2 Vytváření profilů tváří a 3.2.2 Úprava skupin tváří.

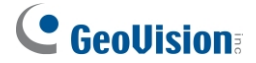

### 4.1 Obecná nastavení

Tato část zahrnuje všechna nastavení dostupná v části Obecná nastavení, včetně **Nastavení** systému, Zdroje videa, Analýza videa, Počítadlo lidí IP zařízení, Připojení GV-VMS, Účet a autorita a Synchronizace Master/Slave.

### 4.1.1 Nastavení systému

Na stránce **Nastavení systému** se konfigurují systémová nastavení serveru GV-AI, viz 2.3.1 *Konfigurace nastavení systému*.

### 4.1.2 Zdroj videa

Stránka **Zdroj videa** umožňuje uživatelům připojit k serveru GV-AI až 8 IP kamer pro živé streamování videa, viz *2.3.2 Přidání IP kamer*.

### 4.1.3 Analýza videa

Stránky **Video Analytics** umožňují a konfigurují různé funkce VA dostupné na serveru GV-AI pro jeho kamerové kanály, viz *kapitola 3 Video Analytics*.

### 4.1.4 Počítadlo lidí v zařízení IP

Server GV-AI lze připojit ke kameře GV-3D People Counter V2 a ke kamerám GV-IP s podporou AI a sbírat data o počítání osob, včetně údajů o příchodu, odchodu a pobytu. Chcete-li se připojit, postupujte podle níže uvedených kroků:

#### Poznámka:

- 1. Funkci počítání podporují pouze následující modely:
  - GV-3D Počítadlo lidí V2

- Následující kamery GV-IP podporující AI s povolenou funkcí počítání lidí před nastavením serveru GV-AI: GV-EBD4813 / EBFC5800 / TBL4807 / TBL4810 / TBL8804 / TBL8810 / BLFC5800 / TFD4800 / TDR4803 Series / TDR8805 / TVD4810 / TVD4811 / TVD8810 / PTZ5810-IR / SD4825-IR / SD4834-IR.
- 2. Podporováno je maximálně 64 IP zařízení People Counter (GV-3D Counter / GV Camera / Integrated Counter).

#### 4.1.4.1 Přidání čítače GV-3D / kamery GV-IP s podporou AI

 Na stránce Nastavení počítadla lidí IP zařízení (Dashboard (č. 5, 2.2. Hlavní obrazovka) > Obecná nastavení > Počítadlo lidí IP zařízení), klikněte na možnost Nové počítadlo lidí IP zařízení.

| . Zobrazí se následující dialogové okno.              |   |
|-------------------------------------------------------|---|
| Edit IP Device People Counter                         | × |
| Enable • Disable                                      |   |
| IP Address                                            |   |
| Port<br>80                                            |   |
| Type O GV-3D Counter O GV Camera O Integrated Counter |   |
| Password                                              |   |
| Apply                                                 |   |

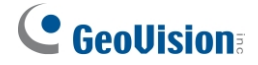

- 2. Zadejte **IP adresu** a **port** kamery GV-3D People Counter V2 nebo kamery GV-IP podporující AI.
- 3. Vedle položky Typ vyberte podle připojených zařízení možnost GV-3D Counter nebo GV-Camera.
- 4. Zadejte uživatelské jméno a heslo připojených zařízení.
- 5. Klikněte na tlačítko **Použít**. Kamera GV-3D People Counter V2 nebo kamera GV-IP podporující AI je nyní přidána na server GV-AI.

|         | ble Counter Setting |      |      |       |
|---------|---------------------|------|------|-------|
| Status  | IP Address          | Port |      |       |
| Enabled | 192.168.0.10        | 80   | EDIT |       |
|         |                     |      |      | < 🚺 > |

#### 4.1.4.2 Přidání integrovaného počítadla

- Nejprve dokončete připojení ke kamerám GV-3D People Counter / GV-IP podporujícím AI. Viz pokyny v části 4.1.4.1 Přidání kamery GV-3D Counter / kamery GV-IP podporující AI.
- 2. Na stránce Nastavení počítadla lidí zařízení IP klikněte na tlačítko Nové počítadlo lidí zařízení IP.

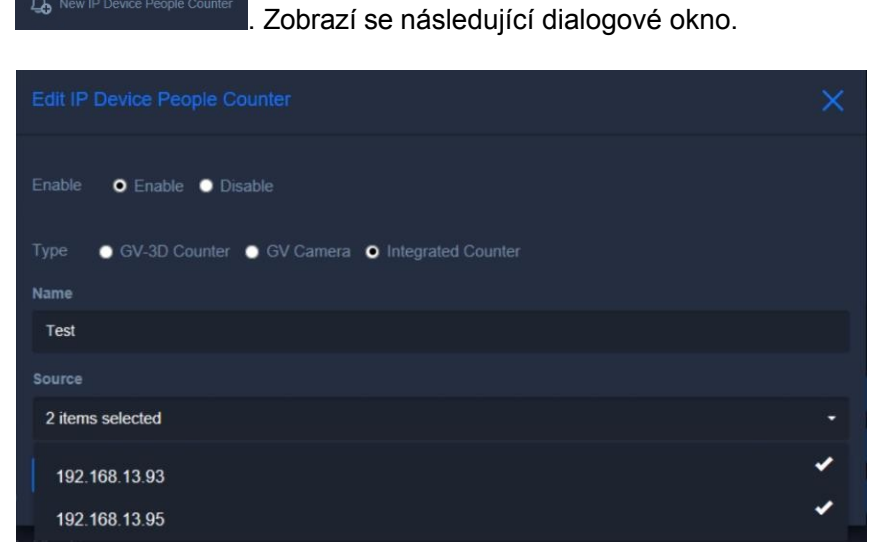

- Vedle položky Type (Typ) vyberte možnost Integrated Counter (Integrované počítadlo) pro sběr dat z připojeného počítadla lidí GV-3D a kamer GV-IP s podporou AI.
- 4. Zadejte název počítadla.

A New IP Device P

- 5. V rozevíracím seznamu **Zdroj** vyberte IP adresy požadovaných modelů počítadel GV-3D / kamer GV-IP.
- 6. Klikněte na tlačítko **Použít**. Integrovaný čítač je nyní přidán na server GV-AI.

### 4.1.5 Připojení GV-VMS

Server GV-AI lze připojit k systému GV-VMS V18.1 nebo novějšímu pro vzdálené streamování a nahrávání videa, viz *kapitola 5 Integrace systému GV-VMS*.

### 4.1.6 Účet a autorita

Stránka **Účty a autority** umožňuje uživatelům vytvářet a upravovat uživatelské účty, které jsou k dispozici ve 4 úrovních, a povolovat/zakazovat konfigurační práva pro různé účty.

| New User                    |       |  |
|-----------------------------|-------|--|
| Name                        | Role  |  |
| admin                       | Admin |  |
| Showing 1 to 1 of 1 entries |       |  |

### 4.1.7 Synchronizace Master / Slave

Pokud jsou nainstalovány dva nebo více serverů GV-AI, mohou uživatelé jeden z nich nastavit jako **hlavní server (Master)** pro ukládání a zaznamenávání všech údajů o tvářích návštěvníků, který bude využívat **až 10** dalších serverů GV-AI nebo **podřízených serverů (Slaves)**, aby nemuseli spravovat více databází současně.

**Poznámka:** Ve výchozím nastavení jsou všechny servery GV-AI nastaveny jako **samostatné** a mají vlastní, exkluzivní databázi obličejů pro rozpoznávání obličejů návštěvníků.

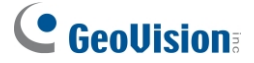

Chcete-li nastavit hlavní a podřízené servery GV-AI, postupujte podle následujících kroků:

 Na serveru GV-AI, který má být nastaven jako Master, obvykle ten, na kterém jsou uložena všechna data tváří návštěvníků, klikněte na Dashboard (č. 5, 2.2 Hlavní obrazovka) > General Settings (Obecná nastavení) > Master/Slave Sync (Synchronizace Master/Slave).

| Master/Slave Sync    |
|----------------------|
| Туре                 |
| Slave -              |
| Master's IP Address  |
| 192.168.5.68         |
| Master's Server Port |
| 11112                |
| Master's Username    |
| 1                    |
| Master's Password    |
| •                    |
| Status: connecting   |
| Apply                |

- 2. Jako **typ** vyberte **Master** a nastavte požadované **uživatelské jméno** a **heslo**, které budou používat ostatní servery GV-AI Slave pro připojení k Master.
- 3. V případě potřeby upravte výchozí **port 11112** a klikněte na tlačítko **Použít**.
- Po nastavení hlavního serveru GV-Al klikněte na Dashboard (č. 5, 2.2 Hlavní obrazovka) > General Settings > Master/Slave Sync na samostatném serveru GV-Al, abyste jej nastavili jako podřízený.
- 5. Jako **typ** vyberte možnost **Slave** a zadejte **IP adresu**, **port**, **uživatelské jméno** a **heslo** hlavního serveru GV-AI.
- 6. Klikněte na tlačítko Použít a restartujte podřízený server GV-AI, aby se změny projevily.
- 7. Chcete-li k hlavnímu serveru připojit více podřízených serverů GV-AI, zopakujte kroky 4 až 6.

Jakmile jsou podřízené servery GV-AI úspěšně připojeny k hlavnímu serveru GV-AI, všechny události rozpoznávání obličejů návštěvníků, ke kterým došlo na podřízených serverech, budou založeny na databázi obličejů hlavního serveru a odeslány do ní.

## 4.2 Nastavení oznámení

Tato část se zabývá všemi funkcemi oznamování událostí serveru GV-AI, včetně funkcí Welcome, Event Trigger, IO Box, LINE Notify, Telegram Notify a Send E-Mail.

### 4.2.1 Nastavení vítejte

Na stránce **Nastavení uvítání** lze nakonfigurovat zobrazení uvítací obrazovky a/nebo reklamy, a to buď lokálně, nebo na vzdáleném monitoru, pro každý z kanálů kamery při detekci obličeje návštěvníka. Chcete-li přejít na stránku Welcome Settings (Nastavení uvítání), klikněte na položku **Dashboard** (č. 5, *2.2 Hlavní obrazovka*) > **Notify Settings (Nastavení oznámení)** >

| Welcome Settings          |  |
|---------------------------|--|
|                           |  |
| CAM-01                    |  |
|                           |  |
| FullHD/2K/4K (Horizontal) |  |
| Number of Welcome Cards   |  |
| 3                         |  |
| Welcome Card Settings     |  |
| Welcome Box Settings      |  |
|                           |  |
| Name                      |  |
|                           |  |
| None                      |  |
|                           |  |
| Personal                  |  |
|                           |  |
|                           |  |
|                           |  |
| Enable                    |  |
| Apply                     |  |

- **Fotoaparát:** Vyberte kanál kamery, pro který chcete nastavit uvítací obrazovku.
- Uvítací obrazovka: Pouze pro místní zobrazení: Vyberte požadované rozlišení obrázku pro uvítací obrazovku a/nebo nakonfigurujte zobrazení reklamy při detekci návštěvníka.
  - Při zobrazování AD mohou uživatelé nahradit výchozí reklamní video vlastním videem *mp4* na adrese C:\\GV-AIServer\Apache\htdocs\welcomeboard\style4\ad a C:\\GV-AIServer\Apache\htdocs\welcomeboard\style5\ad, resp. pro 1920 x 1080 + AD (horizontální) a 1920 x 1080 + AD (vertikální).

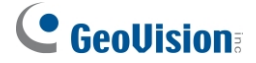

- Počet uvítacích karet: Nastaví maximální počet uvítacích zpráv, které se mají zobrazit najednou, v rozmezí 1 - 3.
- Nastavení uvítací karty: Zvolte typ zprávy, která se má zobrazit při detekci návštěvníka.
- Nastavení uvítacího boxu: Uvítací obrazovka: Připojí se k aplikaci GV-Welcome a zobrazí uvítací obrazovku na dálku, viz <u>Průvodce instalací aplikace GV-Welcome</u>.
- Řádek 1 / 2 Text: Vyberte informace o rozpoznaném profilu obličeje nebo věk a/nebo pohlaví. detekovaného návštěvníka, který se zobrazí na uvítací obrazovce při detekci/rozpoznání návštěvníka.
- Osobní obrázek: Zvolte Zapsat, chcete-li zobrazit zapsanou fotografii rozpoznaného profilu obličeje; zvolte Živé, chcete-li zobrazit živý snímek rozpoznaného návštěvníka; nebo zvolte možnost Zapsat.

Osobní pro zobrazení obrázku rozpoznaného profilu obličeje, viz Obrázek obličeje,

3.2.1.2 Vytváření profilů tváří.

- Doba trvání uvítání (s): Nastavuje počet sekund, po které se zobrazí uvítací karta a zpráva při detekci/rozpoznání návštěvníka.
- Živý náhled: Pouze pro místní zobrazení, povolte zobrazení živého náhledu v pravém dolním rohu uvítací obrazovky.

### 4.2.2 Spouštěč události

Stránka **Nastavení spouštěče** umožňuje uživatelům nastavit různé spouštěcí akce při určitých VA a/nebo vstupních spouštěcích událostech. Na stránku Trigger Settings (Nastavení spouštění) se dostanete kliknutím na **Dashboard** (č. 5, *2.2 Hlavní obrazovka*) > **Notify Settings (Nastavení oznámení)** > **Event Trigger (Spouštění událostí)**.

1. Chcete-li nastavit akce spouštěče, klikněte na tlačítko Nový spouštěč. Zobrazí se toto dialogové okno.

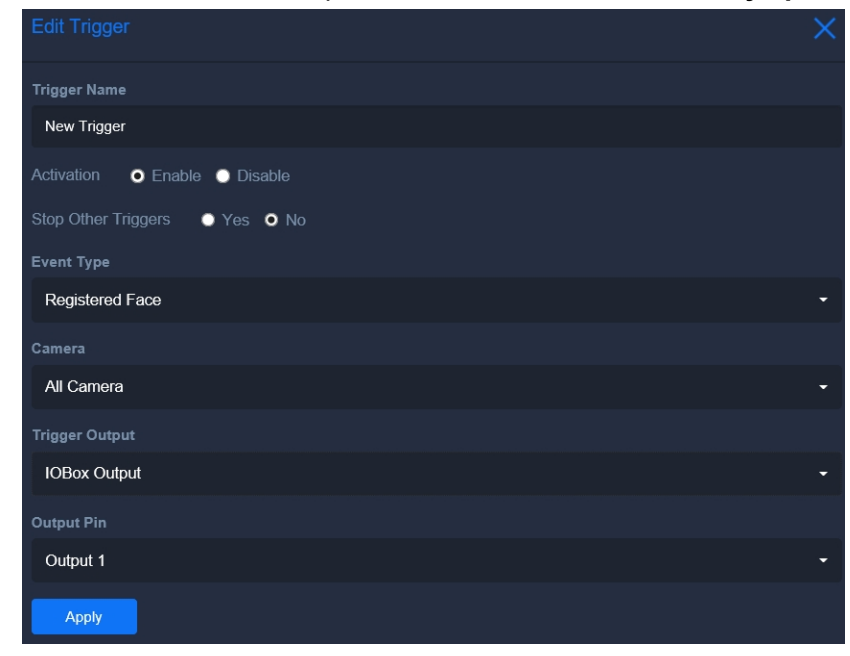

- 2. Zadejte požadovaný název akce spouštěče do pole Název spouštěče a povolte Aktivace.
- 3. Volitelně můžete povolit možnost **Zastavit ostatní spouštěče**, aby měly přednost před všemi ostatními událostmi spouštěče a při spuštění je zastavily.
- 4. V části Typ události vyberte typ události, pro kterou se spouštěcí akce spouští.
  - Rozpoznávání obličejů: Spustí akci po rozpoznání obličeje. Viz 3.2 Rozpoznání obličeje.
  - **Neznámá tvář:** Spustí akci, když jsou detekovány neznámé tváře. Viz *3.1 Atributy tváří* a/nebo *3.2 Rozpoznávání tváří*.
  - **Registrovaná tvář:** Spustí akci, když jsou rozpoznány registrované obličeje z databáze obličejů. Viz *3.2.1 Registrace dat obličeje*.
  - **Tvář ve skupině:** Spustí akci, když jsou rozpoznány profily tváří v rámci určité skupiny tváří. Viz 3.2.1.2 Vytváření profilů tváří.
  - **Pohlaví / věk v rozmezí:** Spustí akci, pokud je zjištěno zadané pohlaví a věkové rozmezí. Viz 3.1 Atributy obličeje a/nebo 3.2 Rozpoznávání obličeje.
  - Vstupní spoušť z IO: Spustí akci na základě zadané vstupní spouště. Viz 4.2.3 IO Box.
  - Plán práce: Zvolte požadovanou frekvenci a čas, kdy má server GV-Al automaticky odesílat soubor protokolu událostí lidského počítadla ve formátu .csv e-mailem.
  - **Krátký soupis:** Spustí akci při upozornění na nedostatek zásob v zadaných regionech. Viz *3.4 Upozornění na krátkou inventuru.*
  - **Fronta:** Spustí akci, když počet osob čekajících ve frontě nebo doba pokladny překročí zadaný limit. Viz kapitola *3.5 Správa fronty*.
  - **Podezřelý a poflakování:** Spustí akci, když je zjištěna podezřelá osoba a/nebo potulující se osoba. Viz 3.6 Detekce podezřelé osoby a poflakování.
  - Lidský pult: Vyberte požadovaného hostitele, kameru, hodnotu počítání a prahovou hodnotu pro akce, které se spustí, když nastavená hodnota počítání překročí prahovou hodnotu nebo klesne pod ni.
  - Systémová událost: Spustí akci, když nastane vybraná systémová událost.
- 5. V části **Trigger Output** vyberte požadovaný typ spouštěcí akce z *IO-Box Output*, *Aplikace GV-Assistant, LINE Notify, Telegram Notify, Trigger Camera Output* nebo Send E-mail.
- 6. Klikněte na tlačítko Použít.

#### Poznámka:

1. Aby spouštěče fungovaly, ujistěte se, že jsou správně nastaveny příslušné výstupy spouštění, viz 4.2.3 IO Box, 4.2.4 LINE Notify, 4.2.5 Telegram Notify nebo 4.2.6 Send E-

Mail.

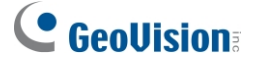

- 2. Chcete-li povolit výstup spouštěče *Odeslat e-mail*, nezapomeňte nejprve dokončit nastavení SMTP. Viz *4.2.6 Odesílání e-mailů*.
- Podrobnosti o odesílání push oznámení na mobilní zařízení se systémem Android / iOS po spuštění událostí prostřednictvím aplikace GV-Assistant naleznete v <u>Příručce k</u>

instalaci aplikace GV-Assistant.

### 4.2.3 IO Box

Na stránce **Nastavení IO Boxu** lze konfigurovat a připojit server GV-AI k GV-IO Boxu prostřednictvím sítě.

| IO BOX Settings               |
|-------------------------------|
|                               |
| GV-IOBOX 4-E                  |
| Activation • Enable • Disable |
|                               |
| IOMODULE-01                   |
|                               |
|                               |
|                               |
|                               |
|                               |
|                               |
|                               |
|                               |
|                               |
| Apply                         |
|                               |

- **Typ:** Vyberte typ GV-IO Boxu, ke kterému se GV-AI Server připojuje.
- Aktivace: Povoluje / zakazuje připojení GV-IO Boxu.
- Jméno: Zadejte požadovaný název připojovaného boxu GV-IO.
- IP adresa: Zadejte IP adresu GV-IO Boxu.
- Příkazový port: V případě potřeby upravte výchozí hodnotu portu 10000.
- Uživatelské jméno a heslo: Zadejte přihlašovací uživatelské jméno a heslo připojovaného zařízení GV-IO Box.

Klikněte na tlačítko Použít.

### 4.2.4 Oznámení LINE

Server GV-AI lze nakonfigurovat tak, aby se připojil až k 16 identifikátorům LINE pro odesílání oznámení LINE při událostech VA a/nebo vstupních spouštěčích. Chcete-li přejít na stránku **Nastavení oznámení LINE**, klikněte na tlačítko **Dashboard** (č. 5, *2.2 Hlavní obrazovka*) >

| Edit Line                    | × |
|------------------------------|---|
| Line Notify Enable 💿 Disable |   |
| LINE Token Test              |   |
| Name                         |   |
|                              |   |
| Note                         |   |
|                              |   |
| Apply                        |   |

Nastavení oznámení > Oznámení LINE.

- 1. **Povolit** upozornění na linku.
- 2. <u>Na webové stránce LINE notify</u> získáte přístup k požadovanému ID LINE a přihlásíte se k němu.
- 3. Po přihlášení klikněte na název ID linky a vyberte možnost Moje stránka.
- 4. V části Generovat přístupový token (Pro vývojáře) klikněte na tlačítko Generovat token.
- Zadejte zprávu o délce až 20 znaků, která se má zobrazit před každým oznámením LINE, vyberte skupinu chatu LINE, které chcete oznámení zasílat, a klikněte na tlačítko Generovat token.
- 6. Po vygenerování přístupového tokenu jej zkopírujte a vložte do pole LINE Token v nastavení LINE Notify na serveru GV-AI.
- 7. Případně klikněte na tlačítko **Test** a ujistěte se, že je připojení správně navázáno.
- 8. Volitelně zadejte název a poznámku, které se mají zobrazit na stránce Nastavení oznámení LINE.

Klikněte na tlačítko Použít.

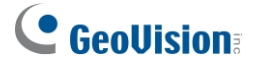

### 4.2.5 Telegram Notify

Server GV-Al lze nakonfigurovat tak, aby se připojil až k 16 účtům Telegram a odesílal oznámení Telegram při aktivaci VA a/nebo vstupních událostí. Před zapnutím funkce Telegram Notify na serveru GV-Al Server je nutné provést konfiguraci na Telegramu.

#### Konfigurace na Telegramu

- 1. Vyhledejte @BotFather na Telegramu a spusťte chat kliknutím na tlačítko **Start**.
- 2. V chatu zadejte "/newbot" pro vytvoření nového bota a zadejte požadovaný název bota.

3. Vytvoření uživatelského jména pro bota. Všimněte si, že uživatelské jméno musí končit znakem "\_bot". Například "AI-Server\_bot".

4. Bot by měl vygenerovat token bota.

5. Chcete-li získat ID chatu, zadejte náhodný obsah v chatovací místnosti s novým botem a vytvořte historii chatu.

6. V prohlížeči zadejte: https://api.telegram.org/botTOKEN/getUpdates. Token je stejný jako v *kroku 4.* 

7. Přístup k ID chatu na webové stránce je následující:

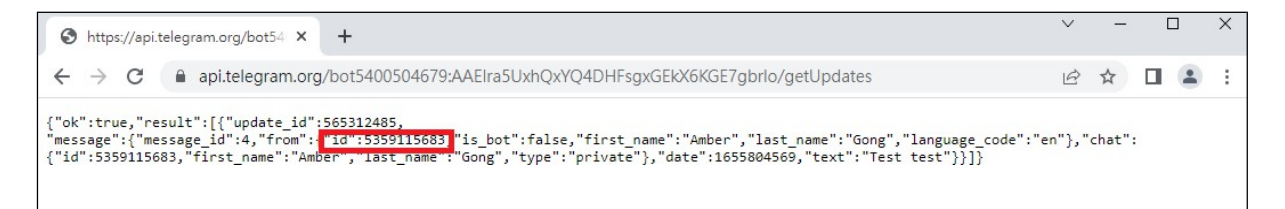

## **GeoVision**

#### Konfigurace na serveru GV-AI

Chcete-li přejít na stránku Nastavení oznámení Telegramu, klikněte na položku
 Ovládací panel (č. 5, *2.2 Hlavní obrazovka*) > Nastavení oznámení > Oznámení
 Telegramu.

9. Vyplňte pole **Bot Token** tokenem získaným na Telegramu (viz *krok 4*) a klikněte na tlačítko **Uložit**.

10. Klikněte na tlačítko Upravit na ID Telegramu, u kterého chcete aktivovat funkci upozornění.

11. Po výběru možnosti *Povolit* **aktivaci** zadejte ID chatu získané na webové stránce (viz *krok 7*) a klikněte na tlačítko **Použít.** 

12. Po správném navázání spojení se v poli Název zobrazí název účtu Telegram.

| Edit Chat                     | × |
|-------------------------------|---|
| Activation • Enable • Disable |   |
| Chat Id 5359115683 Test       |   |
| Name                          |   |
| GeoVision Test                |   |
| Note                          |   |
|                               |   |
| Apply                         |   |

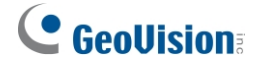

### 4.2.6 Odeslat e-mail

Chcete-li odesílat e-mailová oznámení při událostech VA a/nebo vstupních spouštěčích, je třeba nejprve dokončit nastavení SMTP. Chcete-li přejít na stránku **nastavení SMTP**, klikněte na tlačítko **Dashboard** (č. 5, *2.2 Hlavní obrazovka*) > **Notify Settings (Nastavení oznámení)** > **SMTP Setting (Nastavení SMTP)**.

| SMTP Setting                  |   |
|-------------------------------|---|
| Activation O Enable O Disable |   |
|                               |   |
|                               |   |
|                               |   |
| 25                            | × |
|                               |   |
|                               |   |
|                               |   |
|                               |   |
|                               |   |
| None                          |   |
|                               |   |
|                               |   |
|                               |   |
| Apply Test                    |   |

- 1. Povolte funkci SMTP.
- Vyplňte požadované informace, včetně Hostitel (server SMTP), Port serveru,
   Uživatelské jméno (uživatelské jméno poštovního serveru), Heslo, Typ SSL a Odeslat
   poštu od (poštovní adresa odesílatele).
- 3. Kliknutím na tlačítko Test zjistíte, zda lze úspěšně odesílat e-mailová oznámení.
- 4. Klikněte na tlačítko Použít.

## 4.3 Dotaz na událost

Stránky **dotazů na události** umožňují uživatelům vyhledávat všechny události VA a/nebo systémového protokolu během zadaného časového období a také přehrávat události typu Face Attributes / Face Recognition / Short Inventory / Suspect & Loitering.

Poznámka: Aby mohl server GV-Al přehrávat události VA, ujistěte se, že:

- Pro nahrávání musí být připojen k systému GV-VMS V18.1 nebo novějšímu, viz *kapitola 5 Integrace GV-VMS*.
- Pokud je propojeno více serverů GV-AI, uživatelé mohou vyhledávat všechny své události VA, ale mohou přehrávat pouze události ze svých místních systémů.

Existuje 6 typů protokolů událostí, které lze otevřít kliknutím na položku **Dashboard** (č. 5, 2.2 *Hlavní obrazovka*) > **Event Query (dotaz na událost)**:

- Detail záznamu: Vyhledává a umožňuje uživatelům přehrávat události atributů obličeje a rozpoznávání obličeje. Kliknutím na ikonu oka v části Akce zahrnete nebo vyloučíte konkrétní zjištěný obličej do výpočtů nebo z nich.
- Pokročilý protokol: 3.2.1.4 Zápis prostřednictvím dotazu: Vyhledává události atributů obličeje a rozpoznávání obličeje a umožňuje uživatelům zapsat neznámé obličeje, viz 3.2.1.4 Zápis prostřednictvím dotazu.
- Záznam o krátkém inventárním upozornění: Vyhledává události výstrah krátké inventury a umožňuje uživatelům jejich přehrávání.
- Záznam o podezřelém/pohybujícím se osobě: Vyhledává a umožňuje uživatelům přehrát události detekce podezřelých osob a/nebo potulování.
- Protokol fronty: Vyhledá události upozornění na frontu, když počet osob čekajících ve frontě a/nebo doba odbavení u pokladny překročí nastavené limity.
- Systémový protokol: Vyhledá systémové protokoly serveru GV-AI.

Při přístupu k dotazu na událost použijte požadovaná kritéria vyhledávání a klikněte na tlačítko Dotaz.

| 2020-06-02 00:00:00     | 2020-06-04 23:59:59   | Entries per Page 10 - Query |              |
|-------------------------|-----------------------|-----------------------------|--------------|
| Device All - Camera All | ▪ GroupAll_ ▪ Sort by | Time •                      |              |
| Solution Name           | Note                  |                             | 🗟 CSV 📠 HTML |

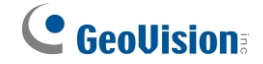

### Exportování protokolů

Na stránkách protokolu událostí mohou uživatelé také exportovat zobrazené protokoly událostí *ve formátu* .csv nebo .html.

kliknutím na 🗟 csv nebo 👼 HTML . Při exportu se všechny probíhající a dokončené úlohy exportu

zobrazí na stránce Exportované soubory, kterou lze otevřít kliknutím na tlačítko Dashboard (č.

5,

2.2 *Hlavní obrazovka*) > **Dotaz na událost** > **Exportované soubory**.

## Kapitola 5 Integrace GV-VMS

Tato kapitola provede uživatele všemi konfiguracemi souvisejícími s integrací systému GV-VMS, jak je uvedeno níže:

- Připojení serveru GV-AI ke GV-VMS: viz 5.1 Připojení ke GV-VMS.
- Záznam kamerových streamů serveru GV-Al pomocí GV-VMS: Viz 5.2 Záznam videa pomocí GV-VMS.
- Přehrávání událostí VA: Viz 5.3 Přehrávání VA událostí na serveru GV-AI.

**Poznámka:** Připojovaný systém GV-VMS musí mít verzi V18.1 nebo novější, musí být nainstalován na samostatném počítači ve stejné síti LAN a musí mít stejné časové nastavení jako server GV-AI.

## 5.1 Připojení ke službě GV-VMS

Chcete-li připojit server GV-AI ke službě GV-VMS, postupujte podle následujících kroků:

 Na serveru GV-Al klikněte na Dashboard (č. 5, 2.2 Hlavní obrazovka) > General Settings (Obecná nastavení) a vyberte GV-VMS Connection (Připojení GV-VMS). Zobrazí se tato

| GV-VMS Connection   |
|---------------------|
| Camera              |
| CAM-01              |
| VMS IP Address      |
|                     |
| ViewLog Server Port |
| 5552                |
| Camera Mapping      |
| 1                   |
| Username            |
|                     |
| Password            |
|                     |
| Apply               |

stránka.

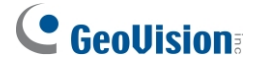

- V části Kamera vyberte požadovaný kanál kamery serveru GV-AI, který má být připojen k systému GV-VMS.
- 3. Do pole IP adresa VMS zadejte IP adresu systému GV-VMS.
- 4. V části **Port serveru ViewLog** volitelně upravte výchozí hodnotu portu *5552* tak, aby odpovídala portu serveru Control Center Log systému GV-VMS.
- 5. V části **Mapování kamery** zadejte kanál kamery systému GV-VMS, ke kterému se bude kamera připojovat.
- 6. Zadejte přihlašovací jméno a heslo systému GV-VMS, ke kterému se chcete připojit.
- 7. Klikněte na tlačítko Použít.
- 8. Chcete-li ke GV-VMS připojit více kamerových kanálů serveru GV-AI, opakujte kroky 2 až 7.
- V nastavení IP zařízení systému GV-VMS (Home > Panel nástrojů × > Konfigurace > .
   Camera Install), klikněte na tlačítko Add Camera .
   Zobrazí se toto dialogové okno.

|                                      |                                                                                                    | >                                                                                                    |
|--------------------------------------|----------------------------------------------------------------------------------------------------|----------------------------------------------------------------------------------------------------|
| 192.168.20.38                        | ~                                                                                                    | 10                                                                                                    |
| 80                                   |                                                                                                    | ]                                                                                                    |
| admin                                |                                                                                                    | ]                                                                                                    |
| •••••                                |                                                                                                    | ]                                                                                                    |
| GeoVision                            | ~                                                                                                    |                                                                                                    |
| Please select the brand of IP camera | ~                                                                                                    |                                                                                                    |
|                                      | Close                                                                                                    | ]                                                                                                    |
|                                      | 192.168.20.38         80         admin         •••••••         GeoVision         Please select the brand of IP camera | 192.168.20.38          80          admin          •••••••          GeoVision          Please select the brand of IP camera          Close |

- 10. Zadejte IP adresu, port, uživatelské jméno a heslo IP kamery odpovídající kanálu serveru GV-AI vybranému v kroku 2 a vyberte její značku a model z příslušných rozevíracích seznamů Značka a Zařízení.
- 11. Chcete-li do systému GV-VMS přidat více kamer serveru GV-AI, opakujte krok 10.
- Jakmile jsou požadované IP kamery serveru GV-AI přidány do systému GV-VMS, přiřaďte je ke stejnému kanálu (kanálům) kamery, jak bylo definováno v kroku 5, a zavřete nástroj IP Device Setup.

Po úspěšné konfiguraci lze kanál(y) kamery serveru GV-AI streamovat do systému GV-VMS a nahrávat je. Podrobnosti naleznete v části *5.2 Záznam videa systémem GV-VMS*.

## 5.2 Záznam videa pomocí GV-VMS

Po přidání IP kamer serveru GV-AI do systému GV-VMS mohou uživatelé zahájit nahrávání svých videostreamů v systému GV-VMS spuštěním monitorování.

Chcete-li spustit monitorování, klikněte na **domovskou stránku** > **panel nástrojů** > **Monitor** a vyberte kanály kamer, ke kterým jsou IP kamery serveru GV-AI přiřazeny v kroku 12, *5.1 Připojení k serveru* GV-AI. *GV-VMS*.

**Poznámka:** Po spuštění monitorování se kanály kamery ve výchozím nastavení zaznamenají při detekci pohybu. Chcete-li změnit nastavení nahrávání systému GV-VMS, viz *Nastavení nahrávání*, kapitola 1, <u>Uživatelská příručka systému GV-VMS</u>.

### 5.3 Přehrávání událostí VA na serveru GV-AI

Před přehráváním událostí VA na serveru GV-AI se ujistěte, že je povolen vzdálený server ViewLog serveru GV-VMS používaného pro záznam.

#### Povolení vzdáleného serveru ViewLog

V systému GV-VMS klikněte na domovskou stránku > panel nástrojů > síť -> server Control Center. a vyberte možnost Remote ViewLog Service, kterou chcete povolit.

#### Přehrávání událostí VA

Na serveru GV-Al klikněte na Dashboard (č. 5, 2.2 Hlavní obrazovka) > Event Query (Dotaz na událost) > Detail / Short Inventory Alert (Krátký inventární záznam) / Suspect & Loitering Alert Log (Záznam podezřelého a potulujícího se uživatele), nastavte požadovaná kritéria vyhledávání pro vyhledání požadovaných událostí VA a kliknutím na Playback (Přehrát) vedle události přehrajte její záznam.

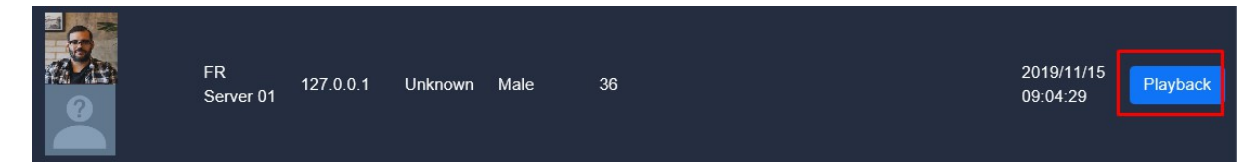

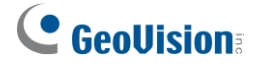

Poznámka: Aby mohl server GV-Al přehrávat události VA, ujistěte se, že:

- Nahrávací systém GV-VMS musí mít stejné nastavení času jako server GV-AI.
- Pokud je propojeno více serverů GV-AI, uživatelé mohou vyhledávat všechny své události VA, ale mohou přehrávat pouze události ze svých místních systémů.

Podrobnosti o vyhledávání v protokolech událostí serveru GV-AI naleznete v části 4.3 Dotazování na události.

## Kapitola 6Užitečné nástroje

### 6.1 Klient GV-DDNS V2

Server GV-AI je dodáván s **klientem GV-DDNS V2**, který poskytuje službu Dynamic DNS společnosti GeoVision, která umožňuje uživatelům zaregistrovat název domény, který vždy ukazuje na server GV-AI, když používá dynamickou IP adresu.

Chcete-li získat přístup ke klientovi GV-DDNS V2, přejděte do složky DDNS v adresáři serveru GV-AI (*C:\GV-AIServer\DDNS*) a dvakrát klikněte na **soubor DNSClientV2.exe**. Zobrazí se toto dialogové okno.

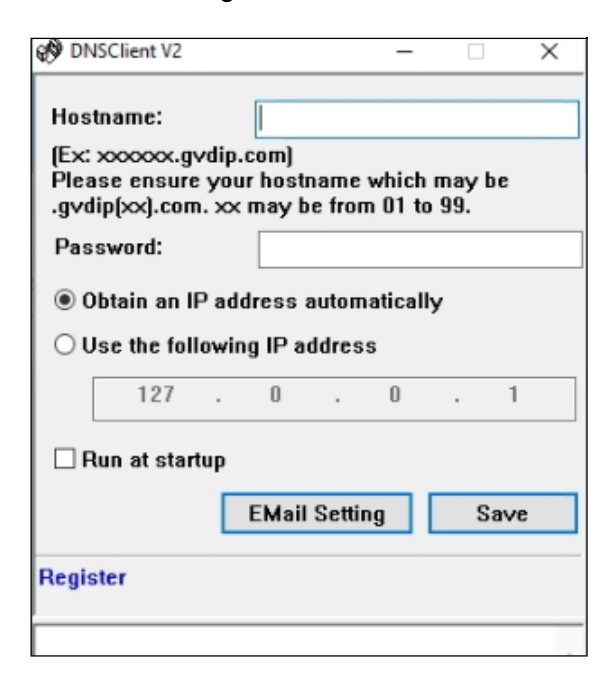

Podrobnosti o registraci a konfiguraci služby GV-DDNS naleznete v <u>instalační příručce služby GV-DDNS</u> <u>V2</u>.